# OPTiMUM 水平分布ゴニオフォトメーター <sup>測定システム</sup> (日本語版) バージョン1.2

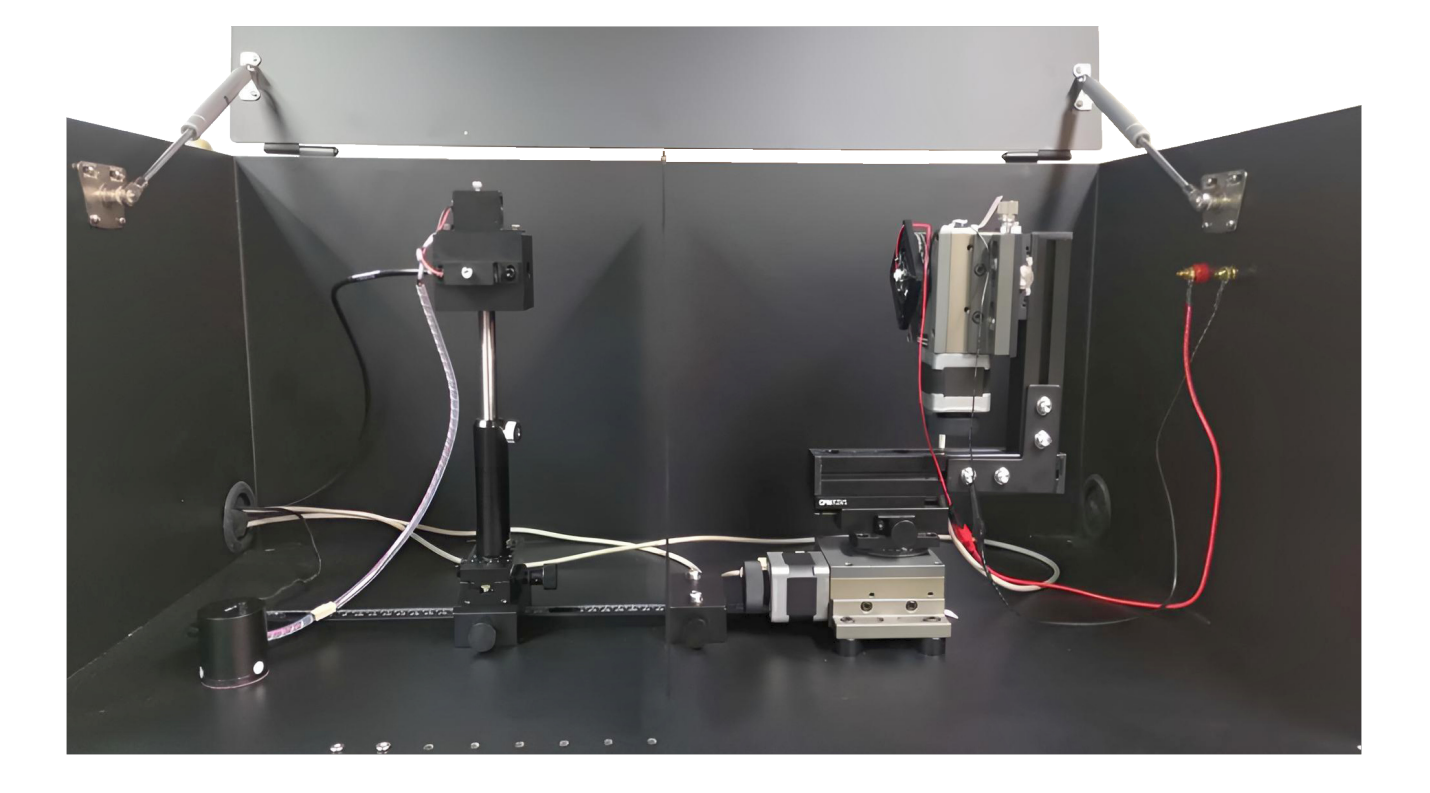

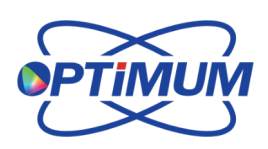

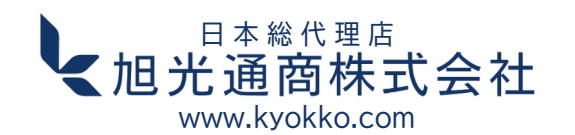

#### 目次

| 1.1  | 全体的な動作の流れ3                     |
|------|--------------------------------|
| 1.2  | ハードウェア接続確認                     |
| 1.3  | ソフトウェア起動5                      |
| 2.1  | 計測機器チェック6                      |
| 2.2  | 全機器接続済み7                       |
| 2.3  | 操作ツールバー7                       |
| 3.1  | 照明器具設置一中心キャリブレーション8            |
| 3.2  | 照明器具設置一中心位置調整13                |
| 3.3  | 照明器具設置一側面テスト(機器キャリブレーション)15    |
| 4.1  | 測定パラメーター設定19                   |
| 5.1  | 距離測定について21                     |
| 6.1  | 測定の実施22                        |
| 6.2  | 測定結果                           |
| 6.3  | 測定結果 - 3D                      |
| 7.1  | 測定データの保存方法の説明25                |
| 7.2  | 測定データの保存方法の説明 - IES26          |
| 7.3  | 測定データの保存方法の説明 - LDT27          |
| 7.4  | データ保存形式                        |
| 8.1  | レポート操作29                       |
| 8.2  | 保存データの読み込みとレポートの表示             |
| 9.1  | シングルポイント測定と測定結果                |
| 10.1 | トラブルシューティングガイド34               |
|      | 1. モーターコントローラーが接続できない場合の対処法 35 |
|      | 2. センサーが接続できない場合の対処法           |

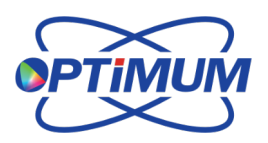

<sup>日本総代理店</sup> **11.11 11.11 11.11** ■ 11.11 ■ 11.11

## 1.1 全体的な動作の流れ

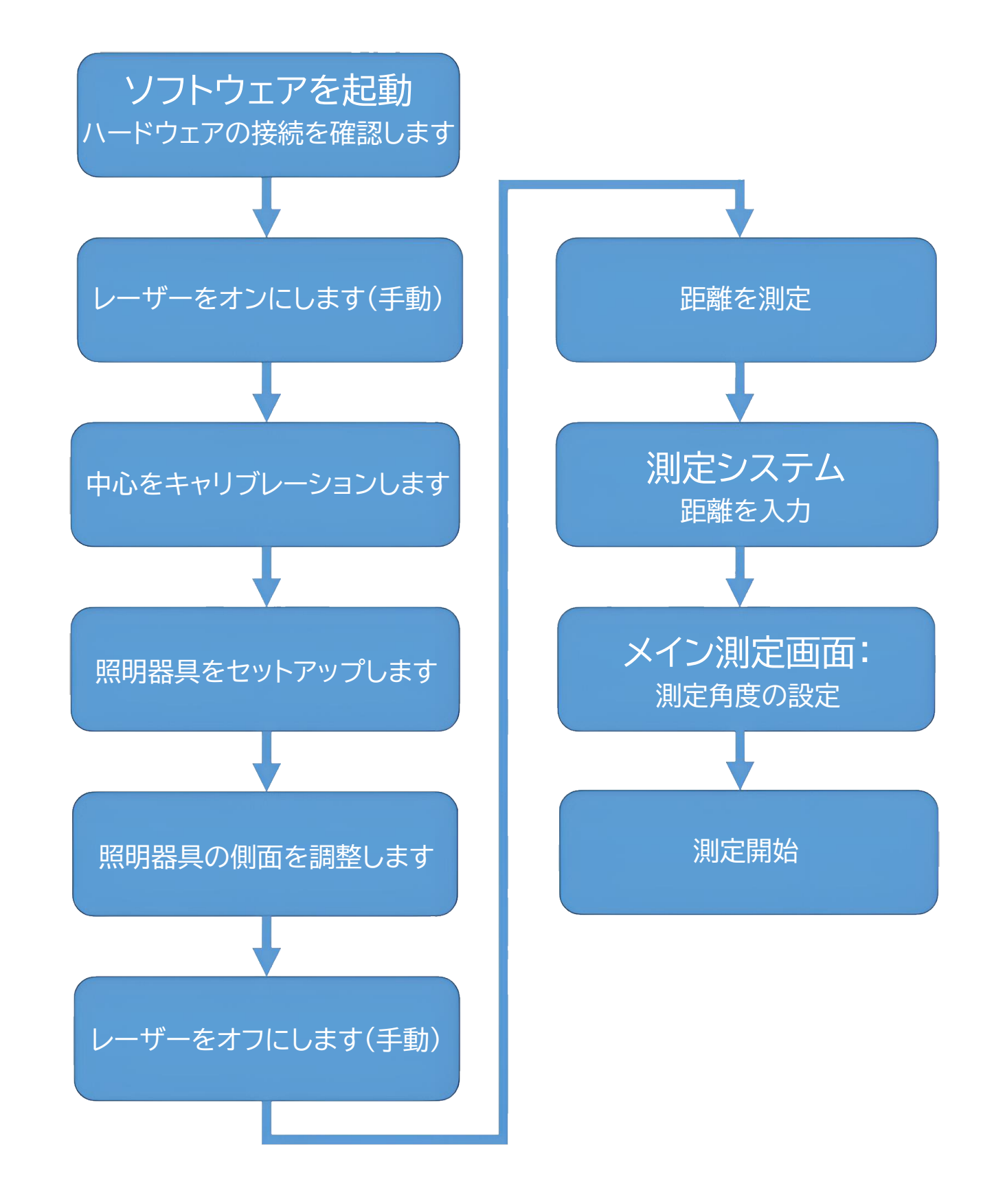

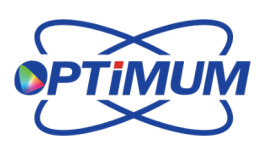

日本総代理店

【旭光通商株式会社

- 1.2 ハードウェア接続確認
- KEITHLEY 6485 GPIB(オプション)
- 分光計 USB(オプション)
- モーターコントローラ接続 RS-232

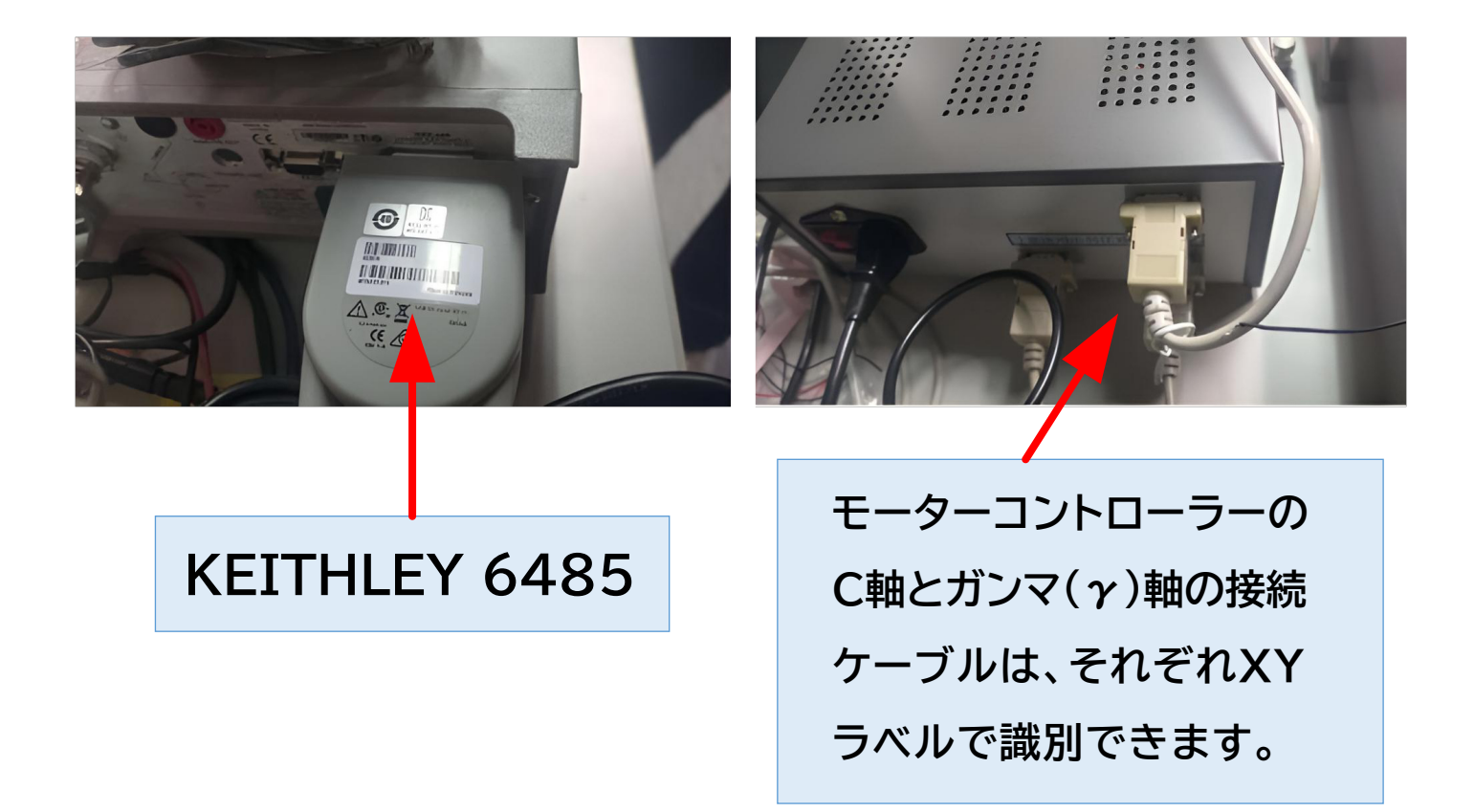

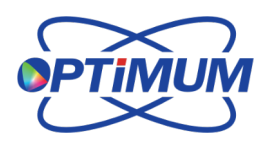

日本総代理店

#### 1.3 ソフトウェアの起動

デスクトップの**Goniophotometer.exe**をダブルクリックして ソフトウェアを起動してください。

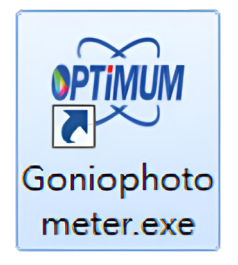

### 2.1 計測機器チェック

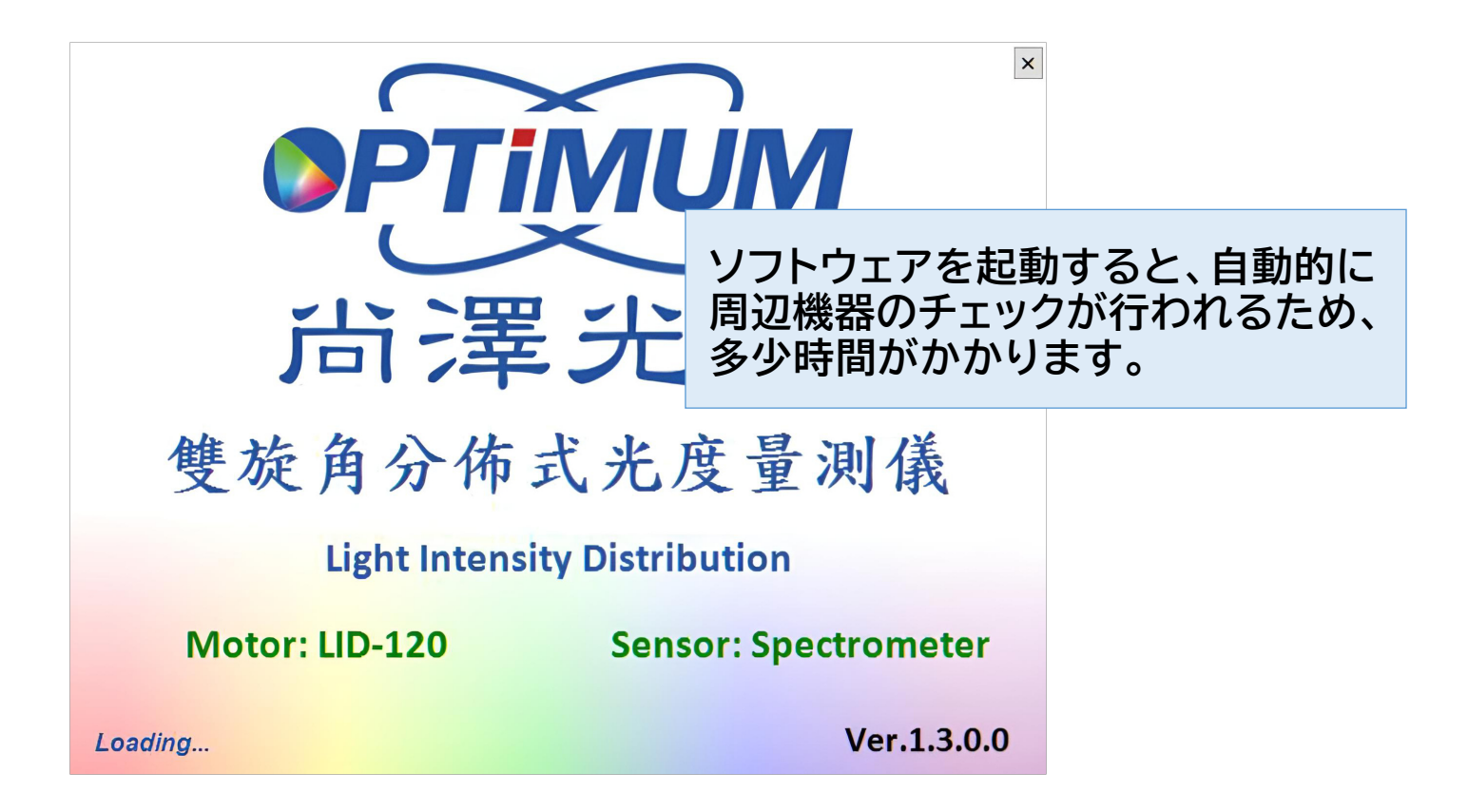

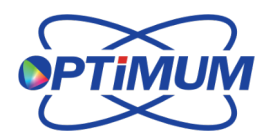

日本総代理店

旭光通商株式会社 www.kyokko.com

### 2.2 計測機器チェック(全機器接続済み)

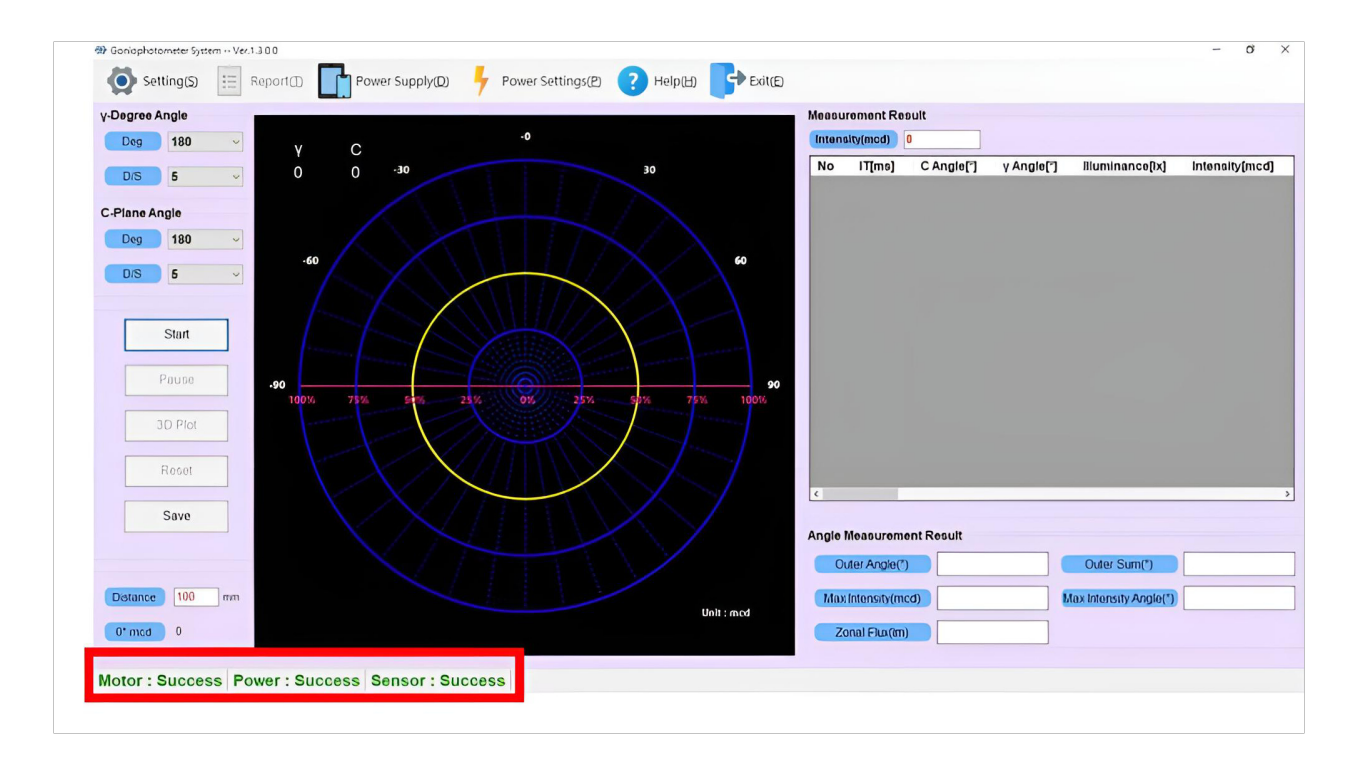

### 2.3 操作ツールバー

| ଏଥିୟ Goniophotometer System Ver.1.3.0.0 |                                                                                     |
|-----------------------------------------|-------------------------------------------------------------------------------------|
| Setting(S) Report() Power Sup           | pply( <u>D</u> ) + Power Settings( <u>P</u> ) + Help( <u>H</u> ) + Exit( <u>E</u> ) |
|                                         |                                                                                     |
| 🐵 Goniophotometer System Ver.1.3.0.0    |                                                                                     |
| Setting(S) Report(I)                    | Powe                                                                                |
| Single Point Measurement                |                                                                                     |
| Measurement Parameter Setup             | Ctrl+M                                                                              |
| Motor Calibration                       | F4                                                                                  |
| Reconnect                               | F5 Help( <u>H</u> )                                                                 |
| Laser Switch                            | F6 Holp                                                                             |
| Dark Current Correction                 | Пеір                                                                                |
| Load Measurement Data                   | Export Log                                                                          |
| Save Selected Data                      | About                                                                               |

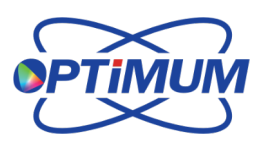

<sup>□本総代理店</sup> 【旭光通商株式会社

### 3.1 照明器具のセットアップ - 中心キャリブレーション

レーザーをオンにする:レーザースイッチ(F6)を押すか、手動で オンにすることができます(分光放射計以外のセンサーの場合)。

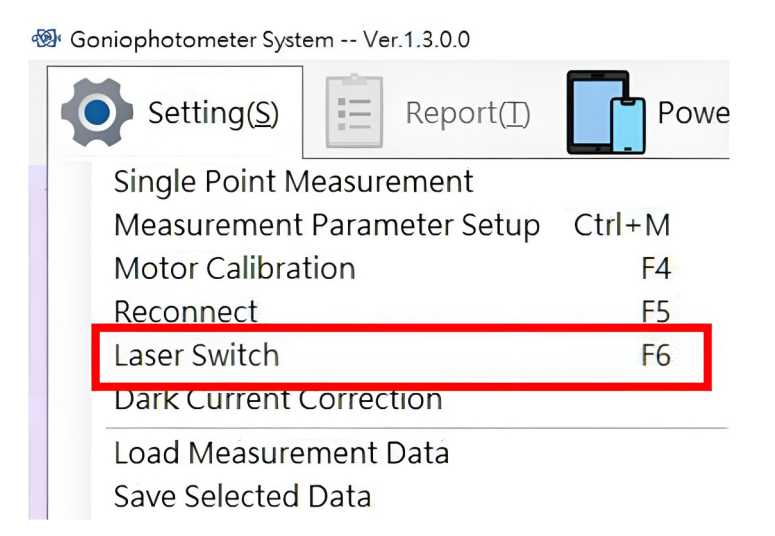

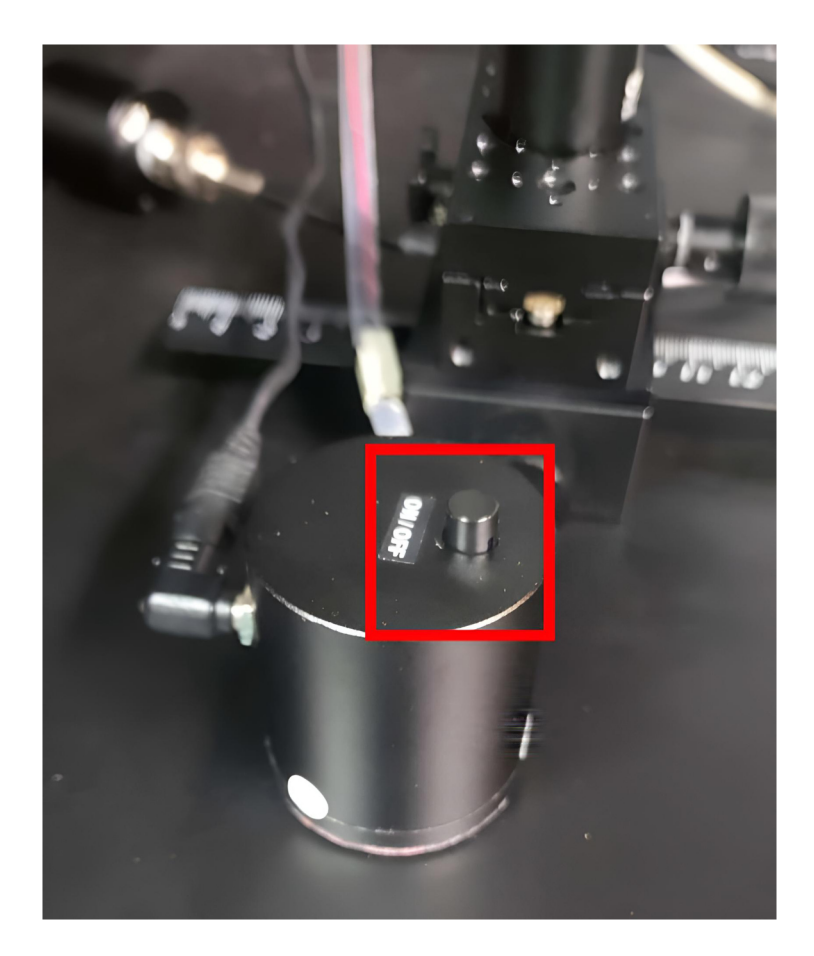

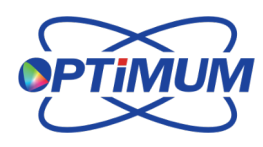

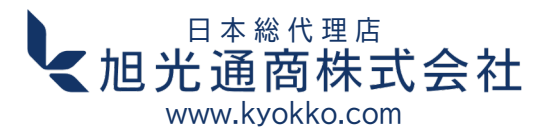

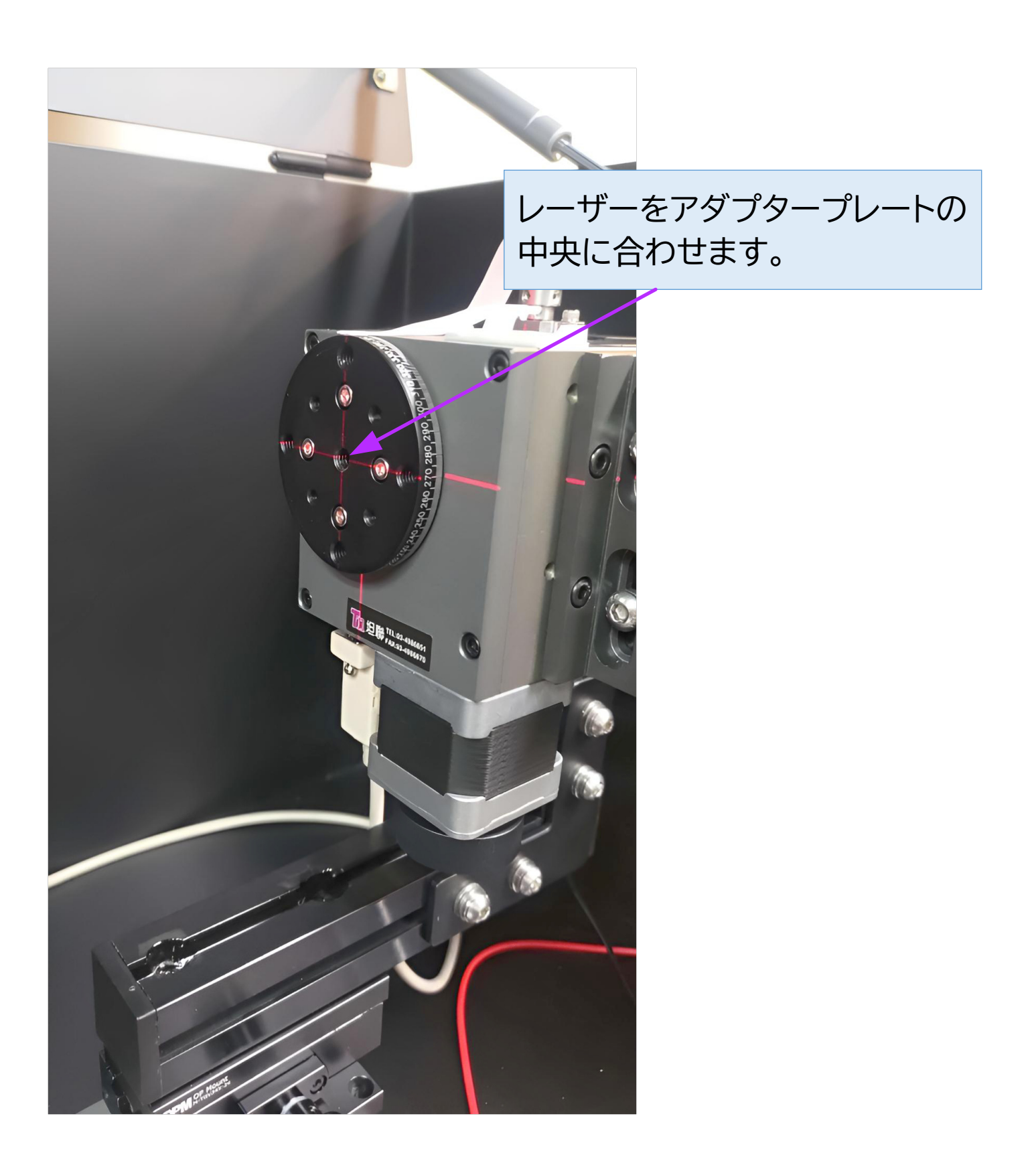

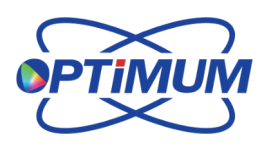

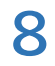

<sup>日本総代理店</sup> **≪旭光通商株式会社** www.kyokko.com 鏡を使って正確に位置合わせします。アダプタープレートの上に 鏡を水平に置き、レーザー光が照射点に正確に戻ってくるように 調整します。反射光と照射光が完全に一致しない場合は、測定器の 水平器を調整するか、測定器のベースを移動させて位置合わせを 完了させてください。

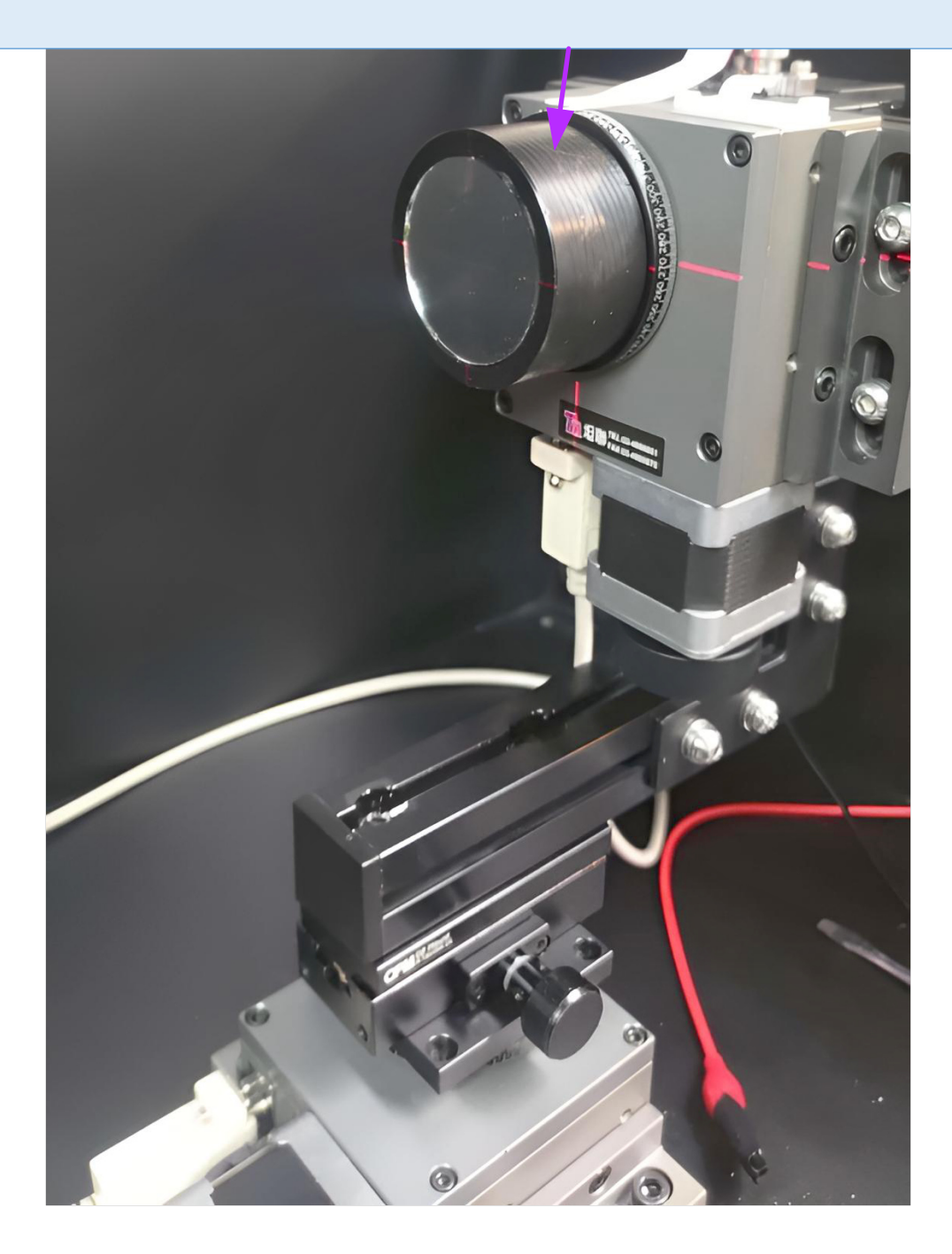

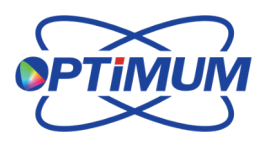

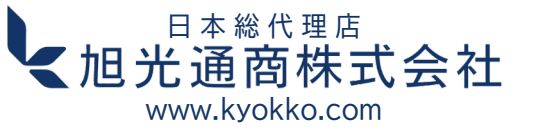

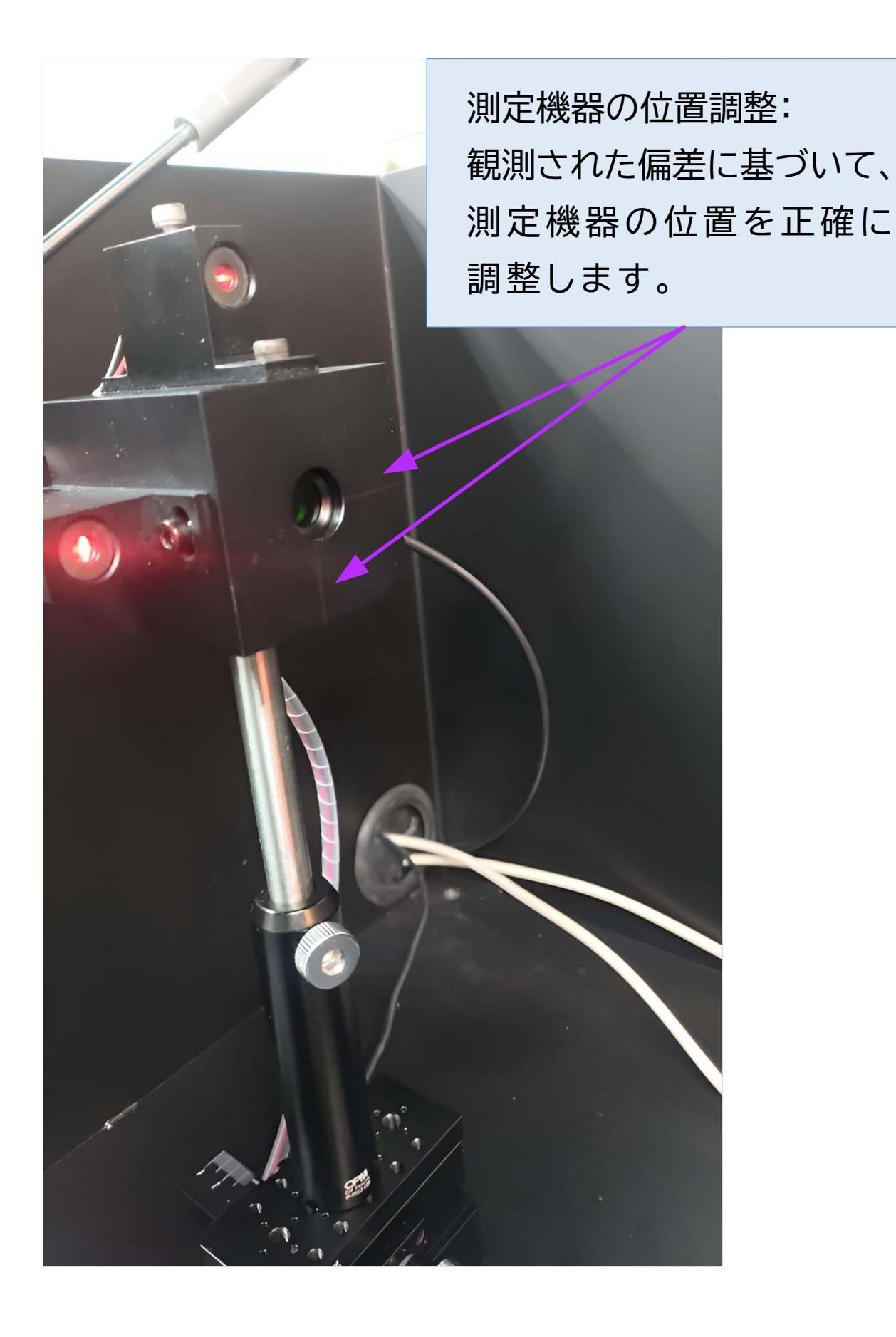

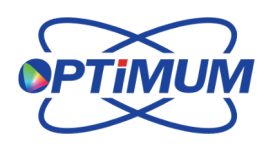

<sup>□本総代理店</sup> 【旭光通商株式会社

#### 中心キャリブレーション操作フロー:

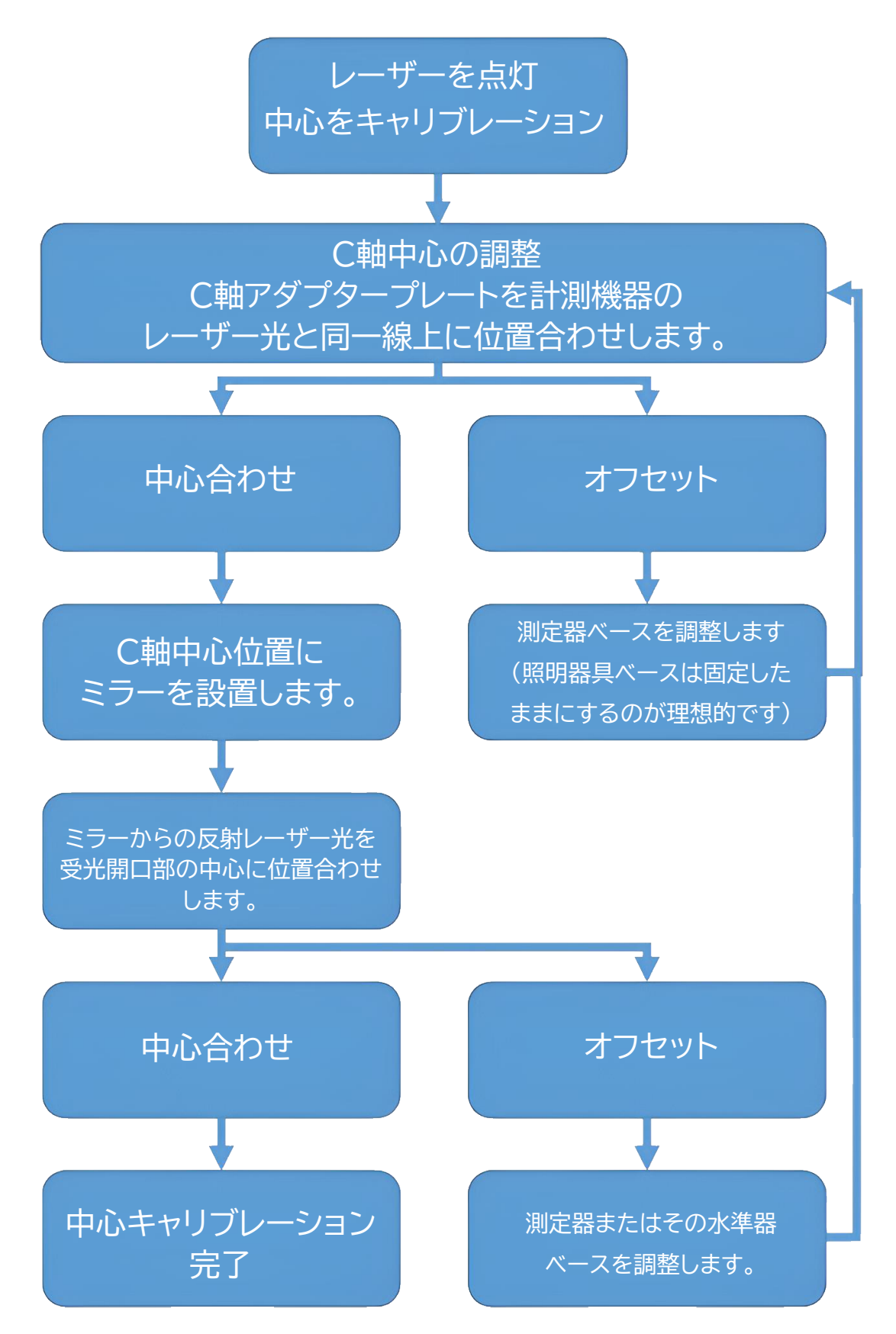

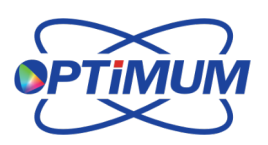

日本総代理店

www.kyokko.com

【旭光通商株式会社

#### 3.2 照明器具のセットアップ - 中心位置調整

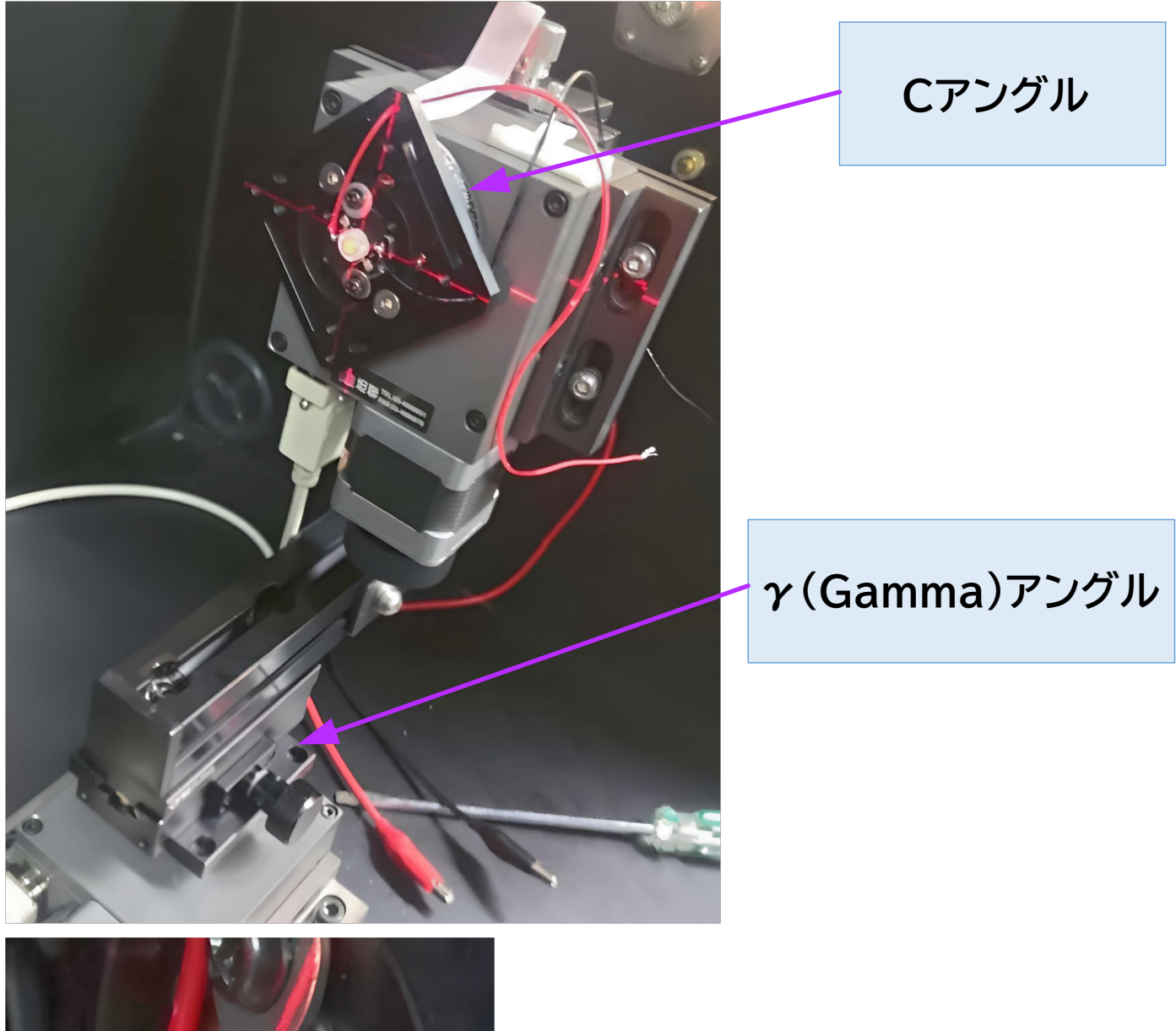

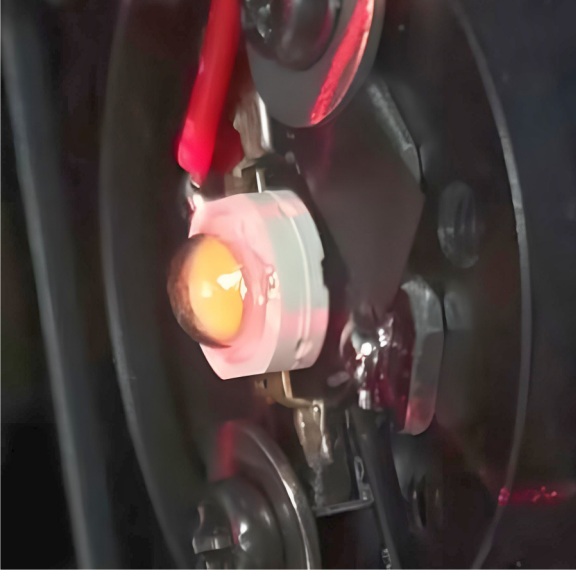

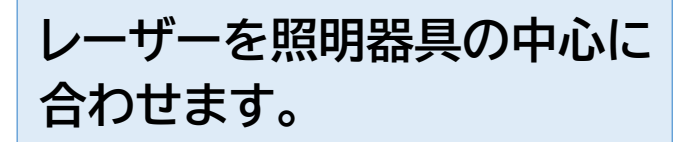

<sup>□本総代理店</sup> 【旭光通商株式会社

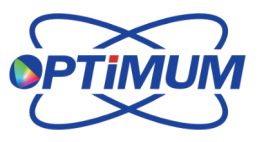

照明器具のセットアップ手順:

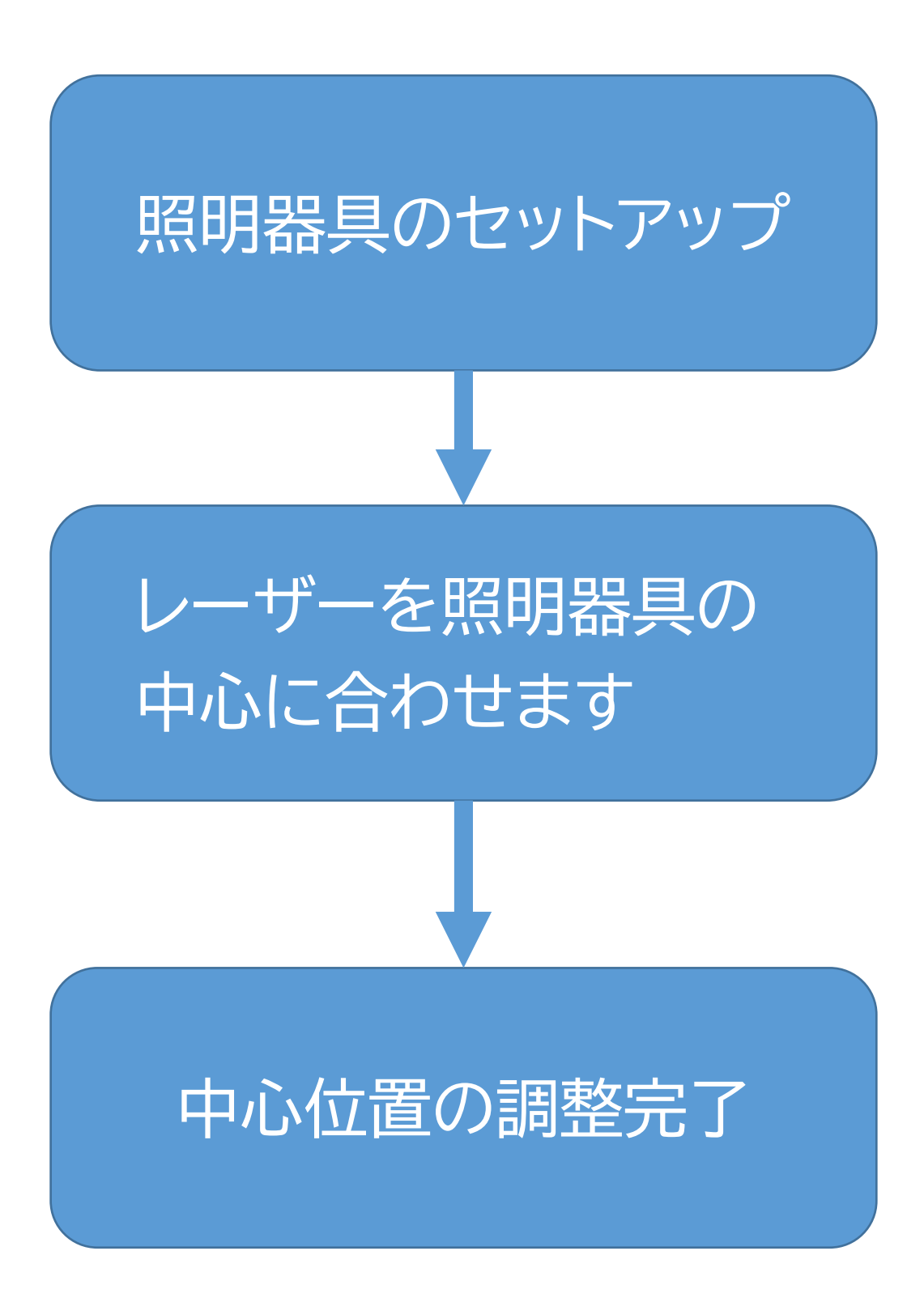

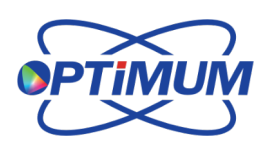

日本総代理店

【旭光通商株式会社 www.kyokko.com

# 3.3 照明器具のセットアップ - 側面のテスト (機器キャリブレーション)

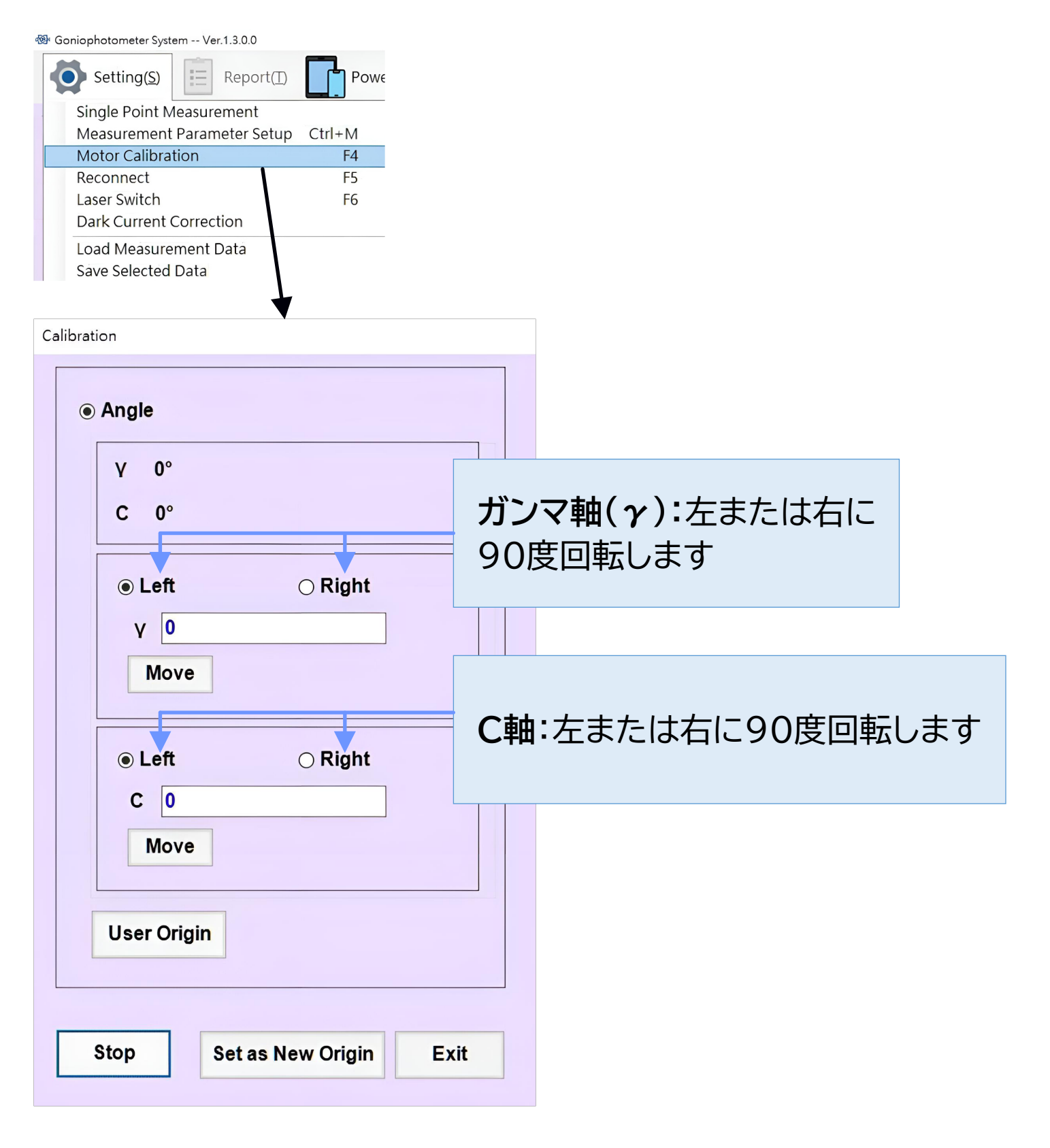

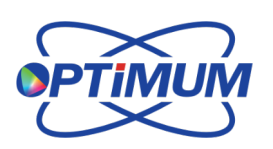

<sup>□本総代理店</sup> 【旭光通商株式会社

Optimum ゴニオフォトメーターシステム 2025

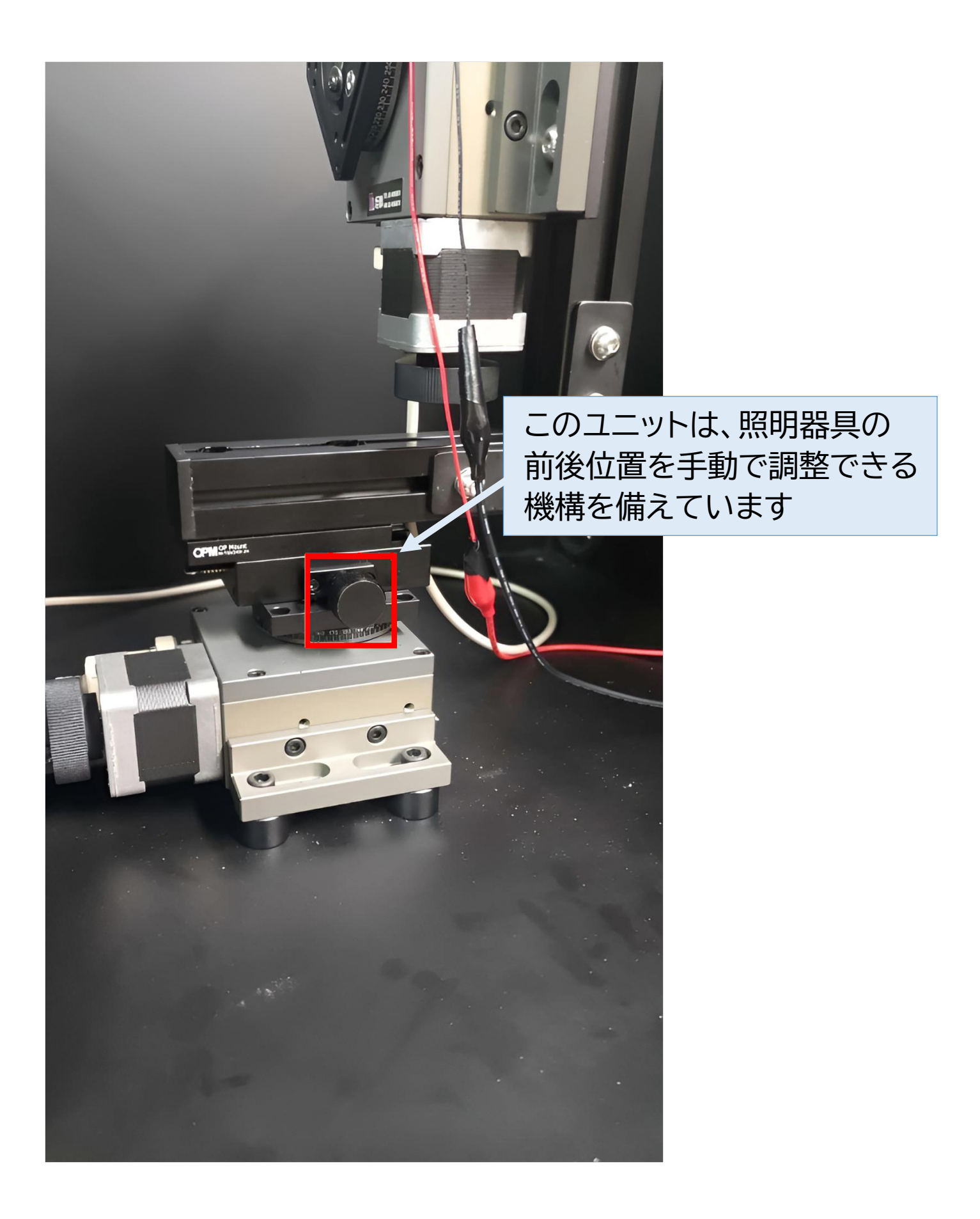

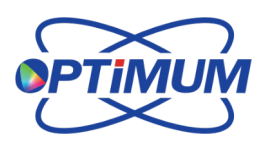

<sup>□本総代理店</sup> 【旭光通商株式会社

#### Optimum ゴニオフォトメーターシステム 2025

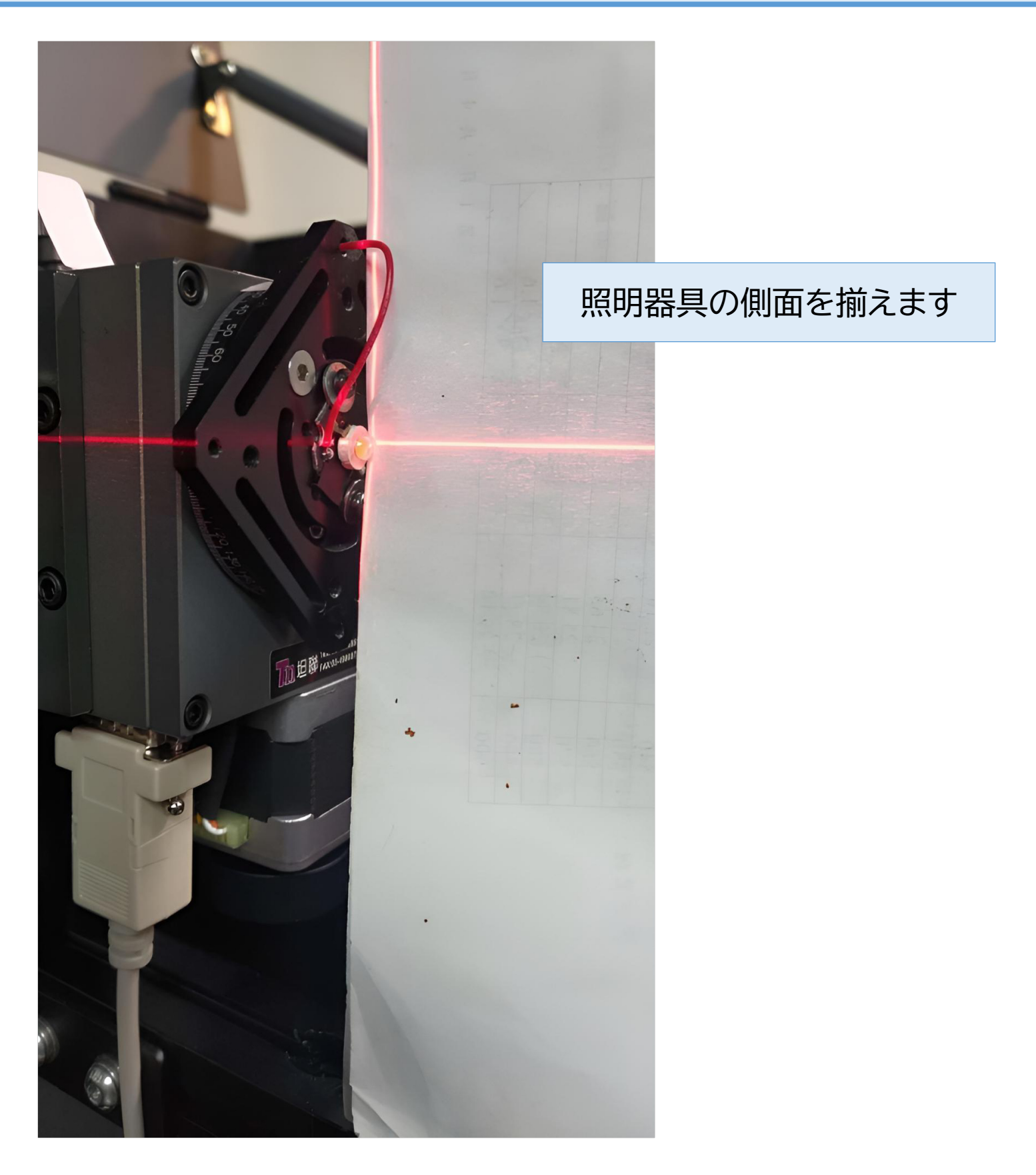

位置が決まったら、ガンマ軸を元の位置に戻して、レーザーを手動で オフにしてください。

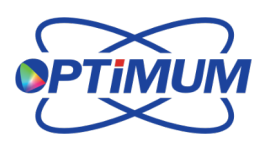

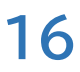

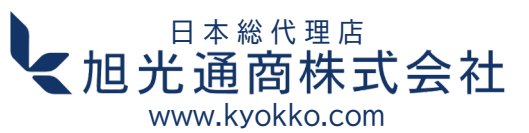

照明器具側の操作フロー:

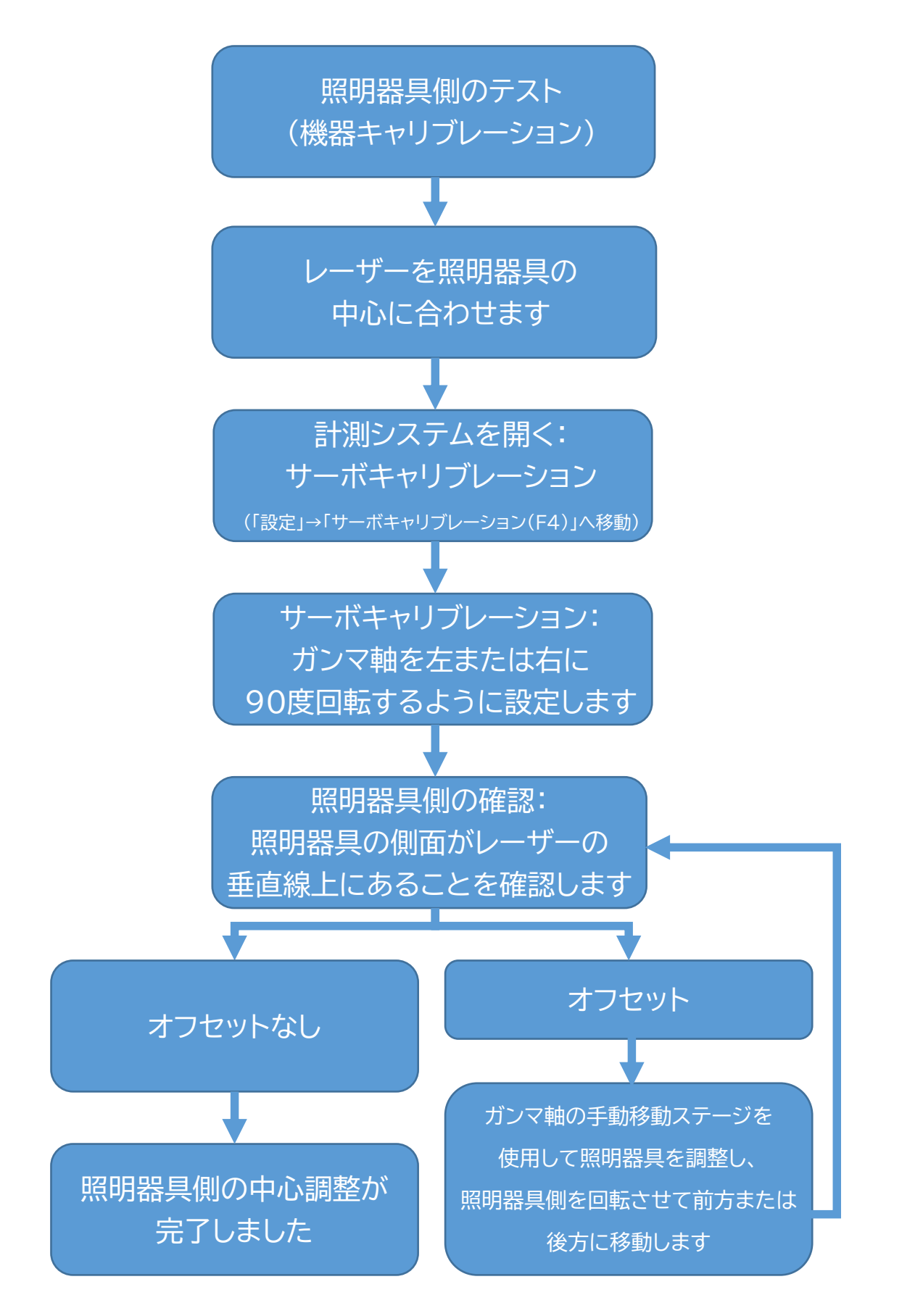

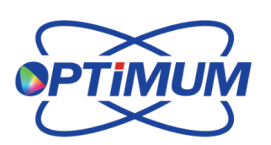

日本総代理店

www.kyokko.com

【旭光通商株式会社

### 4.1 測定パラメーター設定

| -B | Goniophotometer System Ver.1.3.0.0 |
|----|------------------------------------|
|    | Setting(S) Report(I) Powe          |
|    | Single Point Measurement           |
|    | Measurement Parameter Setup Ctrl+M |
|    | Motor Calibration F4               |
|    | Reconnect F5                       |
|    | Laser Switch F6                    |
|    | Dark Current Correction            |
|    | Load Measurement Data              |
|    | Save Selected Data                 |
|    |                                    |
| S  | Setting Box                        |
|    | % Measured 50.0                    |
|    | % Weasured 50.0                    |
|    | Distance 100 🗧 mm                  |
|    | Warm-up Time 0 📮 min               |
|    | Cal. Factor 1.000                  |
|    | Integration 300 🔶 ms               |
|    |                                    |
|    |                                    |
|    |                                    |
|    |                                    |
|    | OK Close                           |
|    |                                    |

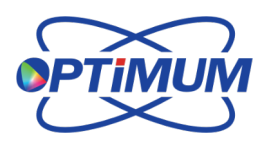

<sup>日本総代理店</sup> **≪旭光通商株式会社** 

#### パラメータ設定:

% 測定:測定する角度の割合を設定します。通常は50%を選択します。

距離:照明器具と測定機器間の距離を入力します。

ウォームアップ時間:照明器具のウォームアップに必要な、測定開始までの待機 時間を指定します。

校正係数:カスタム校正パラメーターを入力します。

積分時間:分光計カードをお持ちの場合は、カードの最大積分時間を設定します。

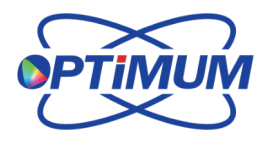

日本総代理店

#### 5.1 距離の測定

照明器具と測定器の距離は、定規またはレーザー距離計で測ってください。

| % Measured   | 50.0  | Ē    |
|--------------|-------|------|
| Distance     | 100   | ÷ mr |
| Warm-up Time | 0     | 🗧 mi |
| Cal. Factor  | 1.000 |      |
| Integration  | 300   | 🗦 ms |

## 6.1 測定の実施

照明器具と測定器の距離は、定規またはレーザー距離計で測ってください。

| Deg 180 ~                                               | <i>x</i> 0    | -0              | Measu      | rement Repult      |                     |                          |   |
|---------------------------------------------------------|---------------|-----------------|------------|--------------------|---------------------|--------------------------|---|
| tane Angle<br>DIS 5 ~<br>tane Angle<br>DIS 5 ~<br>Start | Y C<br>0 0 30 |                 | 0 KO       | IT[me] C Angle[]   | y Angle(") Illumi   | nanco()x) Intensity(mcd) |   |
| ao Pa<br>Renel<br>Save                                  | 100% 78% 5%   | 246. 06 204 204 | 75% 100%   | Measurement Result |                     |                          | > |
|                                                         |               |                 | Ou         | Intensity(mcd)     | Outer<br>Max Intens | Sum(")                   |   |
| istance 100 m                                           |               |                 | Unit : mod |                    |                     |                          |   |

1. C軸とガンマ軸の両方について、希望の測定角度を設定します。

20

日本総代理店

【旭光通商株式会社 www.kyokko.com

2.「開始」ボタンをクリックして測定を開始します。

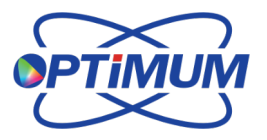

#### 6.2 測定結果

| Setting(S)       | Report | Power Supply(D) | Power Settings(P)                                                                                                    | ? Help(E)        |        |             |            |            |                        |                |     |
|------------------|--------|-----------------|----------------------------------------------------------------------------------------------------|------------------|--------|-------------|------------|------------|------------------------|----------------|-----|
| y-Degree Angle   |        |                 |                                                                                                    |                  | Measu  | rement Re   | oult       |            |                        |                |     |
| Deg 180          | ~ V    |                 | -0                                                                                                    |                  | Intend | sity(mod)   | 0.637      |            |                        |                |     |
| 0/5 5            | . 0°   | 0° -30          |                                                                                                    | 30               | No     | IT[ms]      | C Angle["] | y Angle["] | [lluminance[lx]        | Intensity[mcd] | 1 ^ |
|                  |        |                 |                                                                                                    |                  | 5314   | 1156.0      | 90.0       | -52.5      | 0.0                    | 0.3            |     |
| C-Plane Angle    |        |                 | $ \land \land \land \land \land \land \land \land \land \land \land \land \land \land \land \land \land \land \land$ |                  | 5315   | 1215.0      | 90.0       | -55.0      | 0.0                    | 0.1            |     |
|                  |        |                 |                                                                                                    |                  | 5316   | 1308.0      | 90.0       | -57.5      | 0.0                    | 0.1            |     |
| 009 180          | ~      |                 |                                                                                                    |                  | 5317   | 1448.0      | 90.0       | -60.0      | 0.0                    | 0.3            |     |
| D/C F            |        | 60              | $\Lambda $ $\downarrow $ $\downarrow $ $/$ $/$                                                                       | 60               | 5318   | 1714.0      | 90.0       | -62.5      | 0.0                    | 0.4            |     |
| 015 0            | · ·    |                 |                                                                                                    |                  | 5319   | 1833.0      | 90.0       | -65.0      | 0.0                    | 0.5            |     |
|                  |        |                 | 1                                                                                                    | $\sim \chi \chi$ | 5320   | 1997.0      | 90.0       | -67.6      | 0.0                    | 0.8            |     |
|                  |        |                 |                                                                                                    |                  | 5321   | 2000.0      | 90.0       | -70.0      | 0.0                    | 0.7            |     |
| Start            |        |                 |                                                                                                    |                  | 5322   | 2000.0      | 90.0       | -72.5      | 0.0                    | 0.8            |     |
|                  |        |                 | $\Lambda = \Lambda$                                                                                                  |                  | 5323   | 2000.0      | 90.0       | -75.0      | 0.0                    | 0.5            |     |
| Рливе            | .90    |                 |                                                                                                    | 90               | 5324   | 2000.0      | 90.0       | -77.5      | 0.0                    | 0.8            |     |
|                  | 100    | 16 75% 54%      |                                                                                                    | S016 7516 10016  | 5325   | 2000.0      | 90.0       | -80.0      | 0.0                    | 0.8            |     |
| 2D Blat          |        |                 |                                                                                                    |                  | 5326   | 2000.0      | 90.0       | -82.5      | 0.0                    | 0.7            |     |
| JUPIN            |        |                 |                                                                                                    |                  | 5327   | 2000.0      | 90.0       | -85.0      | 0.0                    | 0.3            |     |
|                  |        |                 |                                                                                                    |                  | 5328   | 2000.0      | 90.0       | -87.5      | 0.0                    | 0.4            |     |
| Reset            |        | $X \to X \to X$ |                                                                                                    |                  | 5329   | 2000.0      | 90.0       | -90.0      | 0.0                    | 0.5            |     |
|                  |        |                 |                                                                                                    |                  | ¢      |             |            |            |                        |                | >   |
| Save             |        |                 |                                                                                                    |                  |        |             |            |            |                        |                |     |
|                  |        |                 |                                                                                                    |                  | Angle  | Measurem    | ent Result |            |                        |                |     |
|                  |        |                 |                                                                                                    |                  | -      | des Annie ( | 22.4       | 21.59      | 0440-0                 |                | -   |
|                  |        |                 |                                                                                                    |                  | U      | uter Angie( | -32.44     | 2,3158     | Outer Sum(1)           | 64             | _   |
| Distance 100     | mm     |                 |                                                                                                    |                  | Maxh   | tensity(mV  | V/m=) 197  | 9 483      | Max Intensity Angle(*) | -5.0           | -   |
|                  |        |                 |                                                                                                    | Unit : mcd       |        |             |            |            |                        |                | _   |
| 0° mW/m² 1917.20 | 12     |                 |                                                                                                    |                  | Zo     | nal Flox(im | ) 277      | 9.169      |                        |                |     |
|                  |        |                 |                                                                                                    |                  |        |             |            |            |                        |                |     |
|                  |        |                 |                                                                                                    |                  |        |             |            |            |                        |                |     |

Motor : Success Power : Success Sensor : Succes

### 6.3 測定結果-3D

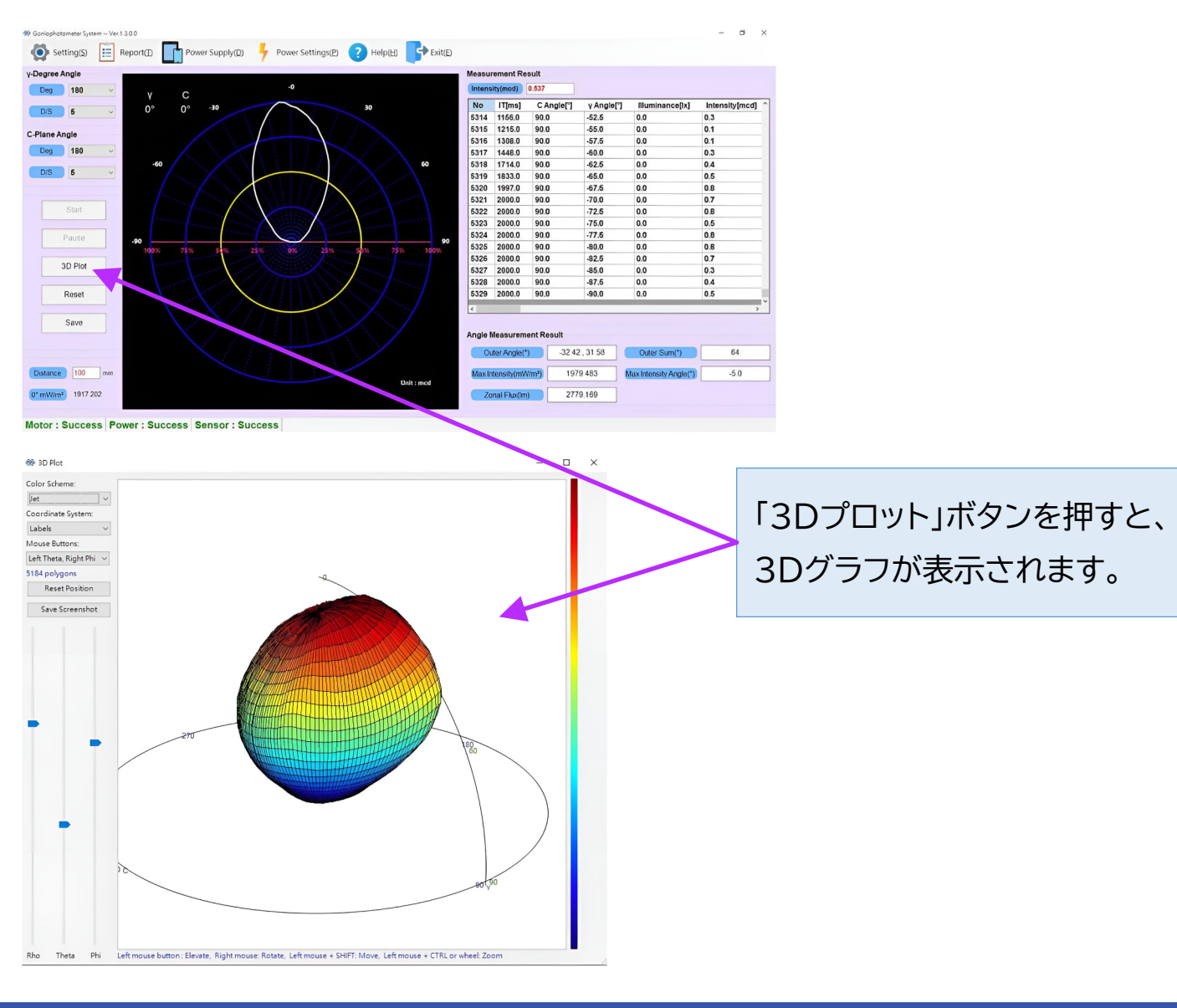

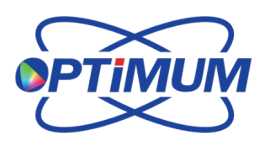

<sup>□本総代理店</sup> 【旭光通商株式会社

### 7.1 測定データの保存方法の説明

| 🚳 Ganaphotomice System - Ver.1 8.0.0                                      | 🕲 Canophotomiter Djusin (1901) \$20           |                                  |  |  |  |  |  |
|---------------------------------------------------------------------------|-----------------------------------------------|----------------------------------|--|--|--|--|--|
|                                                                           |                                               | -                                |  |  |  |  |  |
| File NameTemplate                                                         | It's Save Format                              | <                                |  |  |  |  |  |
| Va Luminaira Shana ' Rastanala u Lanath ' 1                               | Luminaire Settings                            |                                  |  |  |  |  |  |
|                                                                           | Light Count : 1 Luminous : 2779.17 Im         |                                  |  |  |  |  |  |
| Width . I m Hoight . I m                                                  | Multiplior : 1 x Watts : 0 W                  |                                  |  |  |  |  |  |
| Tost Report No. :                                                         | Light Data Type : 1 Unit Type : 1             | Illuminance[ix] Intensity[mcd] ^ |  |  |  |  |  |
| Luminaire Manufacturer :                                                  | Light Shape : Restantion y Langth :           | 0.0 0.3                          |  |  |  |  |  |
| C Other Information :                                                     | Light shape : Rocanige - Congart I            | 0.0 0.1                          |  |  |  |  |  |
| Note: The saved items above will be used collectively in the output file. | widen . I m norgan . I m                      | 0.0 0.1                          |  |  |  |  |  |
| Temparatura 25 Tr Humidita 50 K                                           | Ballost Factor : 1 Ballost Light Factor : 1   | 0.0 0.3                          |  |  |  |  |  |
| Temporature : 25 C Putmenty : 20 %                                        | File Description                              | 0.0 0.4                          |  |  |  |  |  |
| Luminaire Type : Luminaire Weight : kg                                    | Tost Raport No. :                             | 0.0 0.8                          |  |  |  |  |  |
| Shleiding Angle : 0 Luminous Area :                                       | Luminaire Nanulacturer :                      | 0.0 0.7                          |  |  |  |  |  |
| Toster : Luminairu Spec : m                                               | Luminaire Catalog Number :                    | 0.0 0.8                          |  |  |  |  |  |
| Total Luminous Flux : 0 Im Luminaire Name :                               | Luminaire Description :                       | 0.0 0.5                          |  |  |  |  |  |
| Light Source Model : Nominal Power :                                      | Light Source Catalog Number :                 | 0.0 0.8                          |  |  |  |  |  |
| Driver Model : Driver Output Spec : V A                                   | Light Source Description :                    | 0.0 0.8                          |  |  |  |  |  |
| Power Parameters Awrene Effective Illuminance Height : 5 m                | Other Information :                           | 0.0 0.7                          |  |  |  |  |  |
|                                                                           |                                               | 0.0 0.3                          |  |  |  |  |  |
|                                                                           | ОК                                            | 0.0 0.4                          |  |  |  |  |  |
| P: 0 W PF: 0                                                              |                                               | 0.0 0.5                          |  |  |  |  |  |
|                                                                           | LOT Save Former                               | ×                                |  |  |  |  |  |
| Path C.\Users\OPTIMUM_Develop\Desktop\TEST _                              | Luminaire Settings                            |                                  |  |  |  |  |  |
|                                                                           | Light Source Type : 1 Sympetry Mode : 0       |                                  |  |  |  |  |  |
| File Name 20250320                                                        | Name :                                        |                                  |  |  |  |  |  |
|                                                                           |                                               | Outer Sum(*) 64                  |  |  |  |  |  |
| Graph Name image                                                          | Doto : Longth : 1 m                           |                                  |  |  |  |  |  |
| Note: If the [Graph Name Template] is blank, the                          | Width : 1 m Holght : 1 m                      |                                  |  |  |  |  |  |
| graph will not be saved. File names cannot contain                        | DFF : 0 LORL : 0                              |                                  |  |  |  |  |  |
| the following characters: W:*?"<>  OK Cancel                              | CCT : 0 Luminous : 2779.17 In                 |                                  |  |  |  |  |  |
|                                                                           | Wott : 0 W CRI : 0                            |                                  |  |  |  |  |  |
| Motor : Success Power : Success Sensor : Success                          | Notor: Success Power: Success Sensor: Success |                                  |  |  |  |  |  |

# 7.2 測定データの保存方法の説明-IES

| IES Save Format    |             |        |                        |         | X   |
|--------------------|-------------|--------|------------------------|---------|-----|
| Luminaire Settin   | gs          |        |                        |         |     |
| Light Count :      | 1           |        | Luminous :             | 2779.17 | Im  |
| Multiplier :       | 1           | x      | Watts :                | 0       | w   |
| Light Data Type :  | 1           |        | Unit Type :            | 1       |     |
| Light Shape :      | Rectangle   | $\sim$ | Length :               | 1       | ] m |
| Width :            | 1           | m      | Height :               | 1       | ] m |
| Ballast Factor :   | 1           |        | Ballast Light Factor : | 1       | ]   |
| File Description   |             |        |                        |         |     |
| Test Report No. :  |             |        |                        |         | ]   |
| Luminaire Manufac  | cturer :    |        |                        |         | ]   |
| Luminaire Catalog  | Number :    |        |                        |         | ]   |
| Luminaire Descript | ion :       |        |                        |         | ]   |
| Light Source Catal | og Number : |        |                        |         | ]   |
| Light Source Desc  | ription :   |        |                        |         | ]   |
| Other Information  | :           |        |                        |         | ]   |
|                    |             |        |                        | ОК      |     |

22

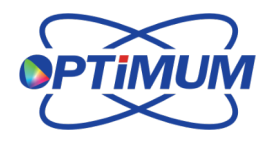

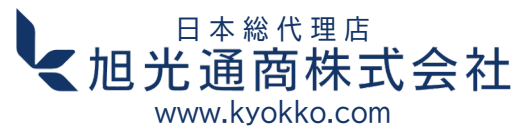

#### 7.3 測定データの保存方法の説明-LDT

| LDT Save Format X    |                     |   |               |      | ×       |    |
|----------------------|---------------------|---|---------------|------|---------|----|
| Luminaire Setting    | 5                   |   |               |      |         |    |
| Light Source Type :  | 1 ~                 |   | Symmetry Mo   | de : | 0       | ~  |
| Name :               |                     |   | Light Count : |      | 1       |    |
| Date :               |                     | ] | Length :      |      | 1       | m  |
| Width :              | 1                   | m | Height :      |      | 1       | m  |
| DFF :                | 0                   |   | LORL :        |      | 0       |    |
| CCT :                | 0                   | ] | Luminous :    |      | 2779.17 | Im |
| Watt =               | 0                   | w | CRI :         |      | 0       |    |
| Luminaire Tilt Angle | :                   | 0 |               |      |         |    |
| Luminous Intensity ( | Conversion Factor : | 1 |               |      |         |    |
| Luminous Area        |                     |   |               |      |         |    |
| Length :             | )                   | m | Width :       | 0    |         | m  |
| Height               |                     |   |               |      |         |    |
| C0 Area :            | )                   | m | C90 Area :    | 0    |         | m  |
| C180 Area :          | )                   | m | C270 Area :   | 0    |         | m  |
| File Description     |                     |   |               |      |         |    |
| Test Report No. :    |                     |   |               |      |         |    |
| Luminaire Manufactu  | rer :               |   |               |      |         |    |
| Luminaire Catalog N  | umber :             |   |               |      |         |    |
| Luminaire Descriptio | n :                 |   |               |      |         |    |
| Light Source Catalog | Number :            |   |               |      |         |    |
| Light Source Descrip | tion :              |   |               |      |         |    |
| Other Information :  |                     |   |               |      |         |    |
|                      |                     |   |               |      |         |    |
|                      |                     |   |               |      | ОК      |    |

### 7.4 データ保存形式

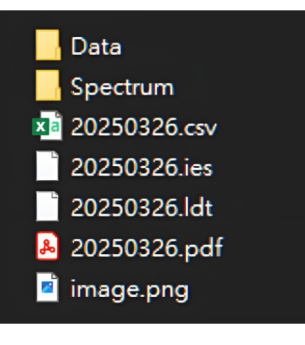

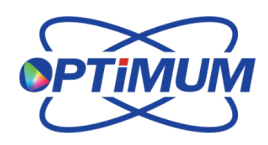

<sup>□本総代理店</sup> 【旭光通商株式会社

#### 8.1 レポート操作

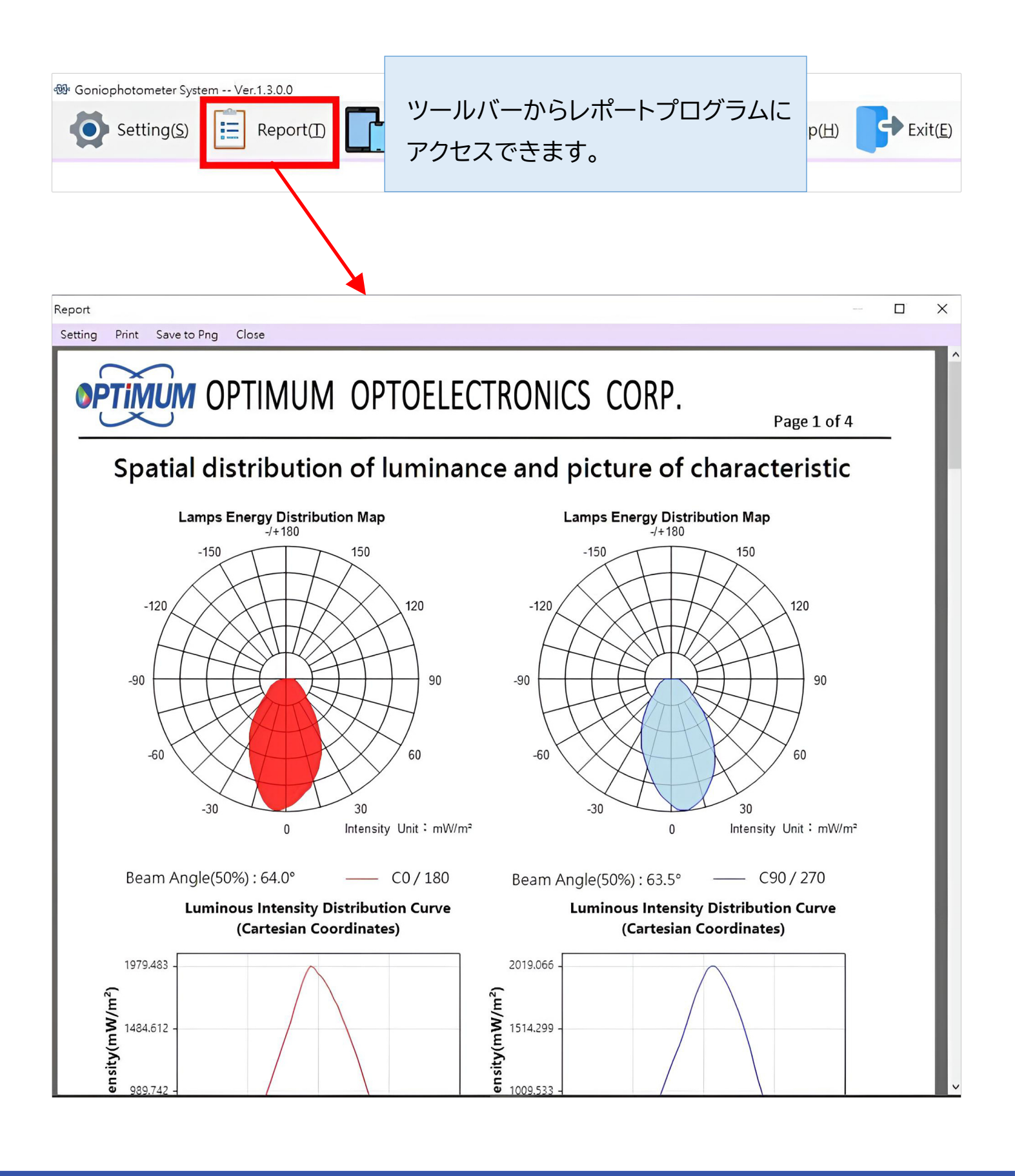

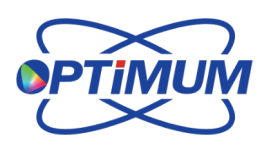

24

<sup>日本総代理店</sup> 旭光通商株式会社

## 8.2 保存データの読み込みとレポートの表示

🕸 Goniophotometer System -- Ver.1.3.0.0

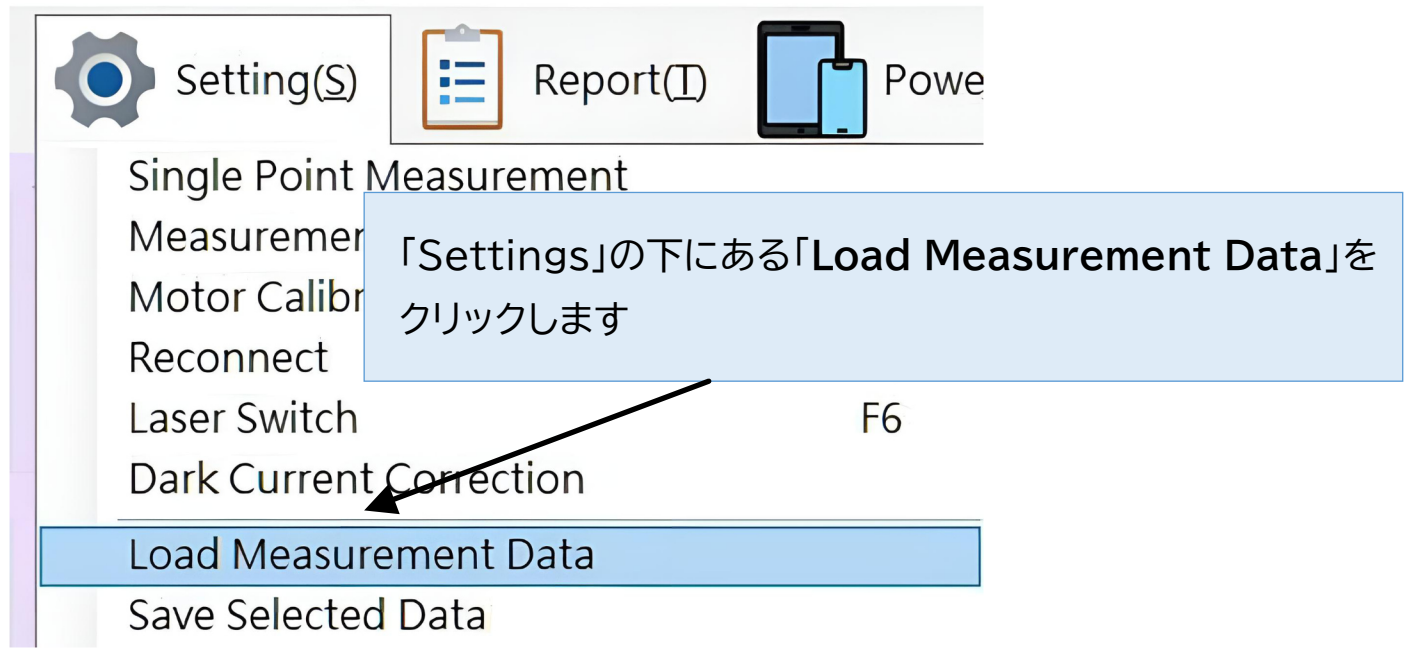

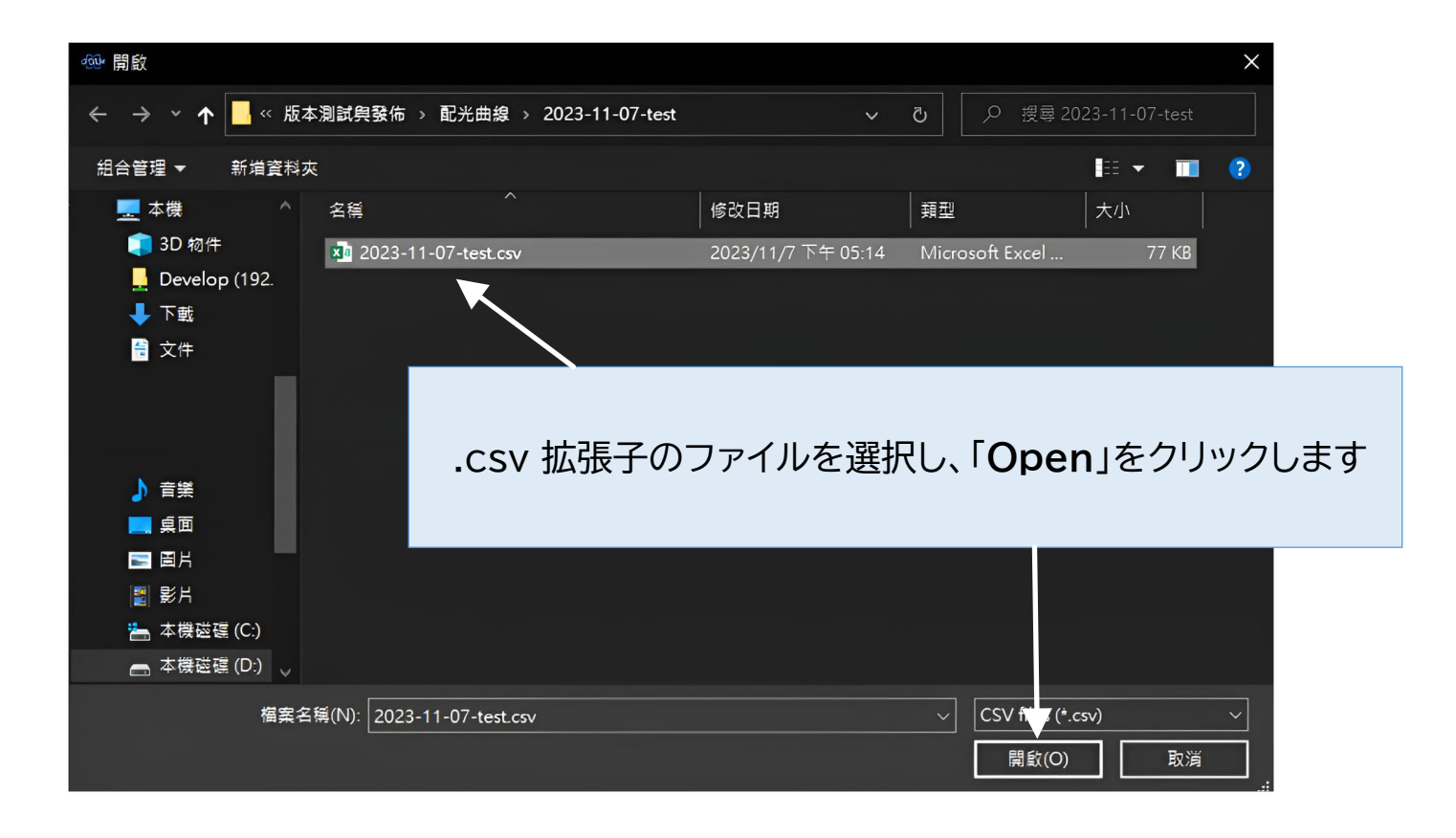

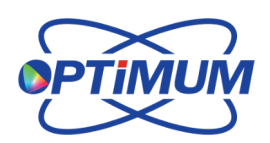

日本総代理店

旭光通商株式会社 www.kyokko.com

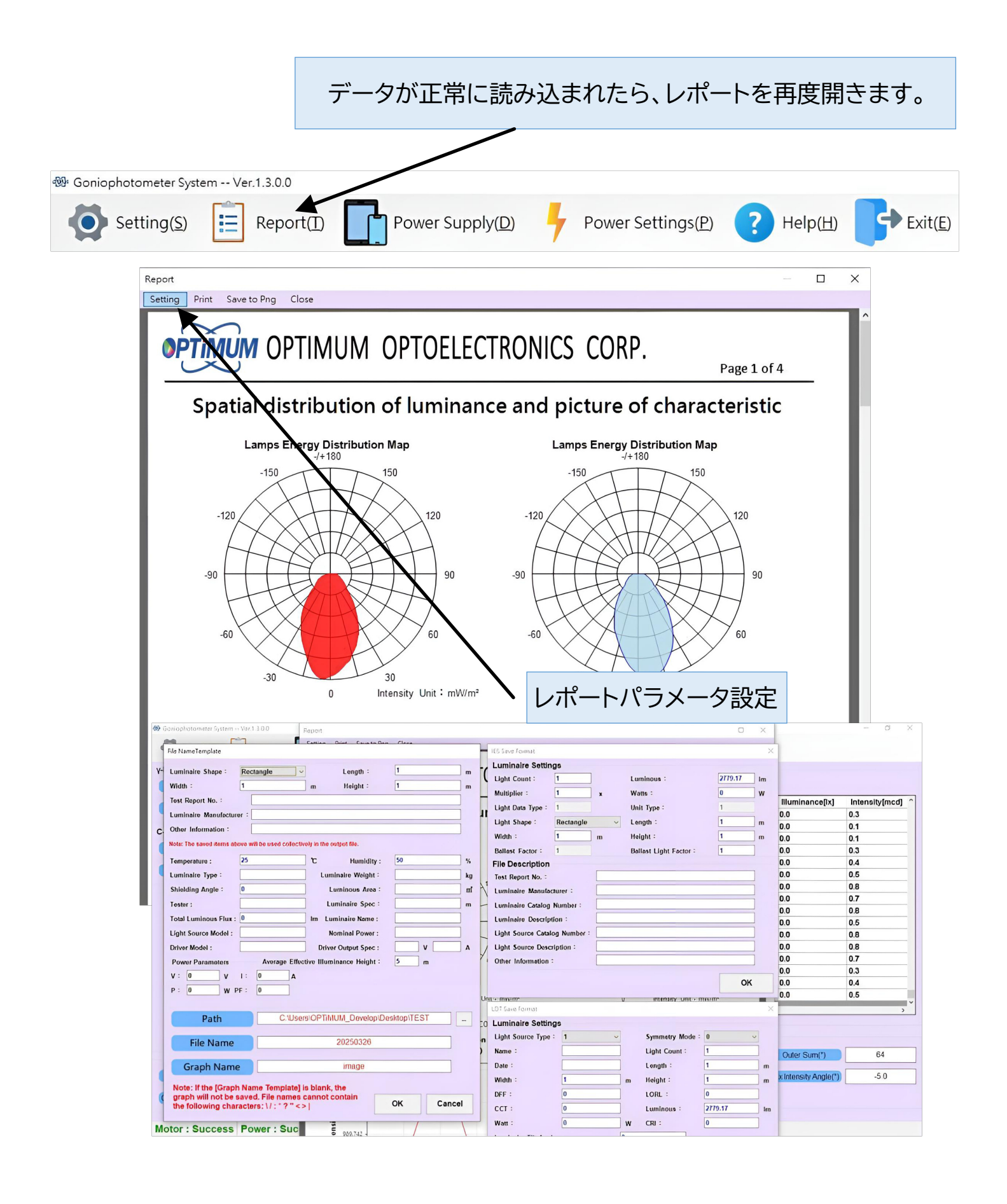

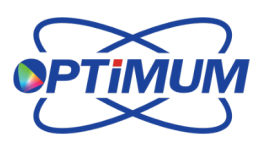

<sup>日本総代理店</sup> 【旭光通商株式会社

#### Optimum ゴニオフォトメーターシステム 2025

| eport<br>Setting <b>Print</b> Sette to Png Clo | se                                                                                                    | PDFドキュメ                                                                                        | ントが必要な場合は             |
|------------------------------------------------|----------------------------------------------------------------------------------------------------|------------------------------------------------------------------------------------------------|-----------------------|
| OPTIMUM OPT                                    | IMUM OPTOELEC                                                                                                    | CTRONICS 「Print」をク                                                                             | リックしてレポートな            |
| Spatial dist                                   | ibution of luminar                                                                                                    | ーーーー アロトとしては.<br>ice and picture or characteri                                                 | 」刷します。<br>suc         |
| Lamps Ene                                      | rgy Distribution Map<br>-/+180                                                                                                    | Lamps Energy Distribution Map<br>-/+180                                                        |                       |
| -150                                           | 劇 列印<br>──般                                                                                                    |                                                                                                | ×                     |
| -120                                           | 選擇印表機<br>➡ Fax<br>同 HP8709B1 (HP DeskJet Plu<br>愛 Microsoft Print to PDF<br>ு Microsoft XPS Document N                               | s 4100 series) ConeNote (Desktop)<br>R OneNote for Windows 10<br>Writer                        |                       |
| -30                                            | 、<br>狀態: 就緒<br>位置:<br>註解:                                                                                                    | □ 列印到檔案(F)                                                                                     |                       |
| Beam Angle(509<br>Lumino                       | 頁面範圍<br>● 全部(L)<br>○ 選取項目(T) ○ 目前頁面<br>○ 頁數(G):                                                                                      | (U)<br>(U)<br>✓ 自動分頁(O)<br>123<br>123                                                          |                       |
| H 1484.512 -<br>H) Xiis<br>989.747 -           |                                                                                                    | <b>列印(P)</b> 取満 套用()                                                                           | A)                    |
| Report                                         |                                                                                                    |                                                                                                | – <b>–</b> X          |
| Setting Print Save to Png Cla                  | IMUM OPTOELEC                                                                                                    | CTRONICS CORP.                                                                                 | 1 of 4                |
| Spatial distr                                  | ibution of luminar                                                                                                    | ce and レポートを画像                                                                                 | <br>として保存するには、        |
| -150                                           | -/+180                                                                                                    | Save to PN                                                                                     | G」をクリックします。           |
| -120<br>-90<br>-50<br>-30                      | 120<br>90<br>60                                                                                                    |                                                                                                | 90                    |
| Beam Angle(50%)<br><b>Luminous</b>             | 0         Intensity Unit : mW/m²           64.0°         —         C0 / 180           Intensity Distribution Curve         Col / 180 | 0 Intensity Unit :<br>Beam Angle(50%) : 63.5° — C90 / 2:<br>Luminous Intensity Distribution Cu | r mW/m²<br>70<br>Irve |
| ( <b>C</b> )                                   | artesian Coordinates)                                                                                                    | (Cartesian Coordinates)                                                                        |                       |

27

<sup>日本総代理店</sup> **七光通商株式会社** www.kyokko.com

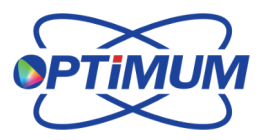

### 9.1 シングルポイント測定と測定結果

| 🐵 Goniophotometer Sys                                                                      | stem Ver.1.3.0.0                                                                                                |                                            |                                 |               |
|--------------------------------------------------------------------------------------------|----------------------------------------------------------------------------------------------------|--------------------------------------------|---------------------------------|---------------|
| Setting( <u>S</u> )                                                                        | Report(I)                                                                                                    | Powe                                       |                                 |               |
| Single Point I                                                                             | Measurement                                                                                                    |                                            |                                 |               |
| Measuremen                                                                                 | it Parameter Setup                                                                                              | Ctrl+M                                     |                                 |               |
| Motor Calibra                                                                              | ation                                                                                                    | F4                                         |                                 |               |
| Reconnect                                                                                  | · · · · ·                                                                                                    | F5                                         |                                 |               |
| Laser Switch                                                                               | \                                                                                                    | F6                                         |                                 |               |
| Dark Current                                                                               | Correction                                                                                                    |                                            |                                 |               |
| Load Measur                                                                                | ement Data                                                                                                    |                                            |                                 |               |
| Save Selected                                                                              | d Data 🚽                                                                                                    |                                            |                                 |               |
| Single Point Measurement                                                                   |                                                                                                    | •                                          |                                 |               |
| Set Parameters Distance 100 mm y Deg 0  c Deg 0                                            | 100<br>90<br>80<br>70<br>80<br>50<br>80<br>80<br>80<br>80<br>80<br>80<br>80<br>80<br>80<br>80<br>80<br>80<br>80 |                                            |                                 |               |
| C:0,y:0                                                                                    | 10                                                                                                    |                                            |                                 |               |
| Measure Interval 1 : s<br>Measure Interval 0 : min<br>Enable Timed Measure<br>Save<br>Exit | 350 400 450 50 510                                                                                              | elo elo teo 750<br>(Angle(*) Illuminance(b | 200 250 900<br>] Intensity[mcd] | 980 1,000 105 |

## 10.1 トラブルシューティングガイド

機器の使用中に問題が発生した場合のトラブルシューティング手順は次の とおりです。

正常に動作している場合、ソフトウェアの下部にあるステータスバーに 「Success」と表示され、接続が成功したことを示します。

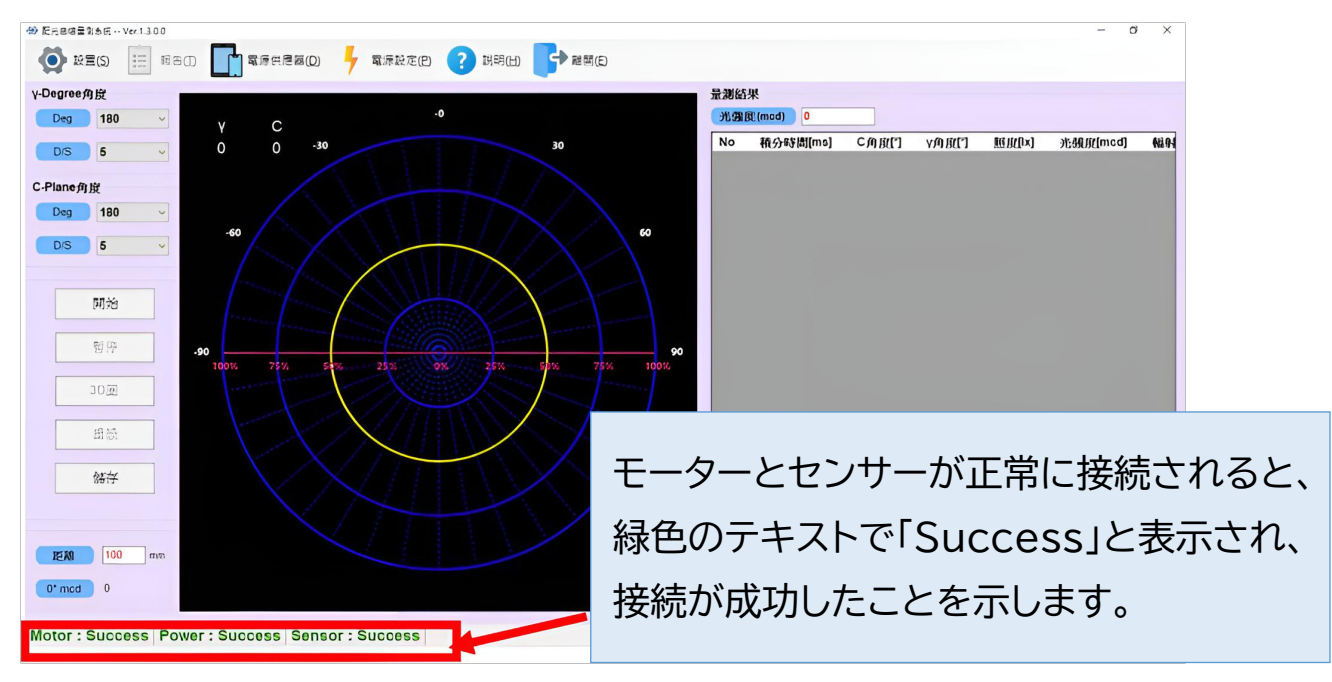

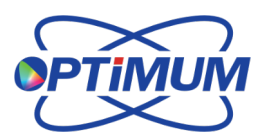

日本総代理店

【旭光通商株式会社

#### 1. モーターコントローラーが接続できない場合の対処法

Motor: The device is not in the resource list or cannot access the resource

モーターコントローラーが接続されない場合は、以下のトラブルシューティング手順に 従ってください。

- 1. モーターの動きが完全に停止していることを確認します。
- 2. モーターが停止している場合は、モーターの電源をオフにし、USBケーブルを取り外します。
- 3. すべてのモーター接続ケーブルがしっかりと接続されていることを確認します。
- 4. USBケーブルを再接続し、モーターの電源をオンにします。
- 5. ソフトウェアの「Reconnect」ボタンをクリックして、検出されるかどうかを確認します。 検出されない場合は、プログラムを終了して再起動してください。

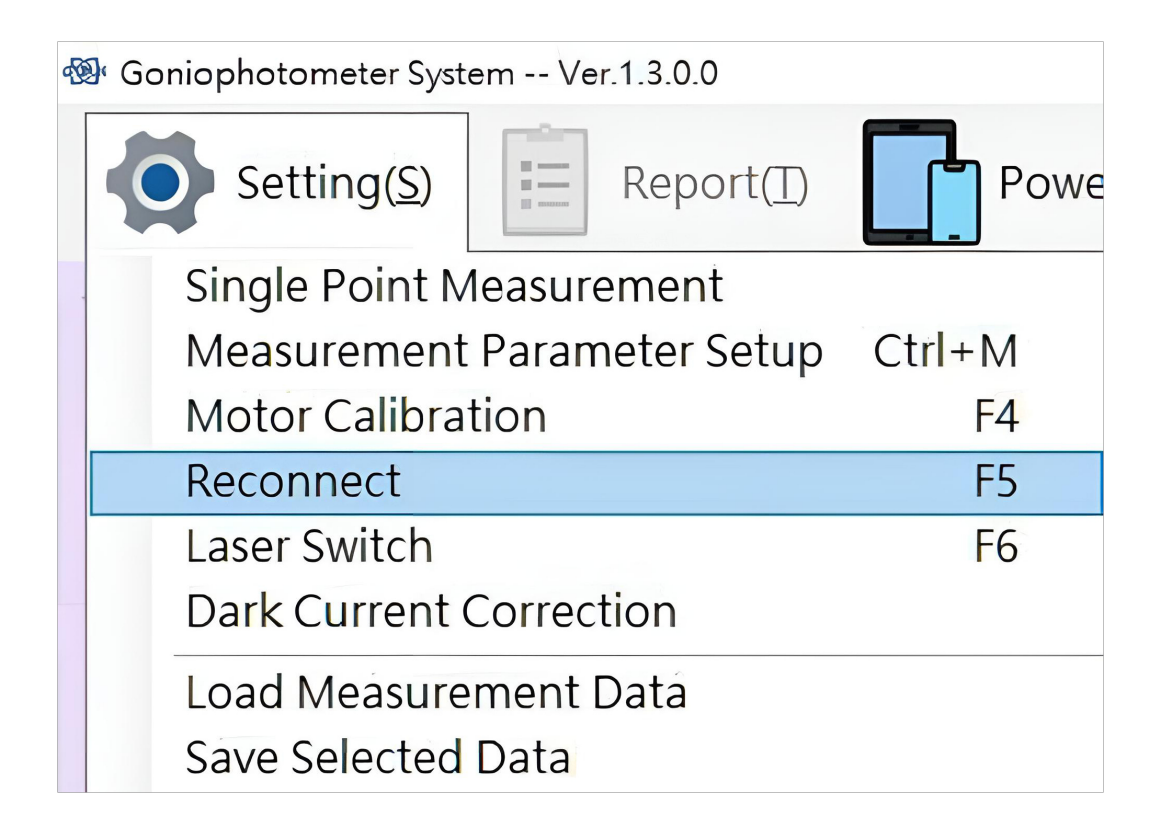

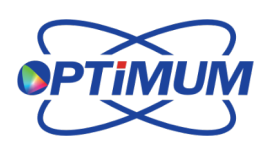

日本総代理店

www.kvokko.com

ć通商株式会社

#### 2. センサーが接続できない場合の対処法

Sensor : The device is not in the resource list or cannot access the resource

センサーが接続されない場合は、次の手順に従って問題を解決してください。 ドライバーソフトウェアの検出を確認する: センサーの種類は、**分光放射計**またはKeithley 6485のいずれかです。

#### 1. 分光放射計

● デバイスマネージャーを開きます。

● コンピューターが分光放射計に正常に接続され、認識されていることを確認します (下記の例では、通常、赤で強調表示されている部分を確認してください)。

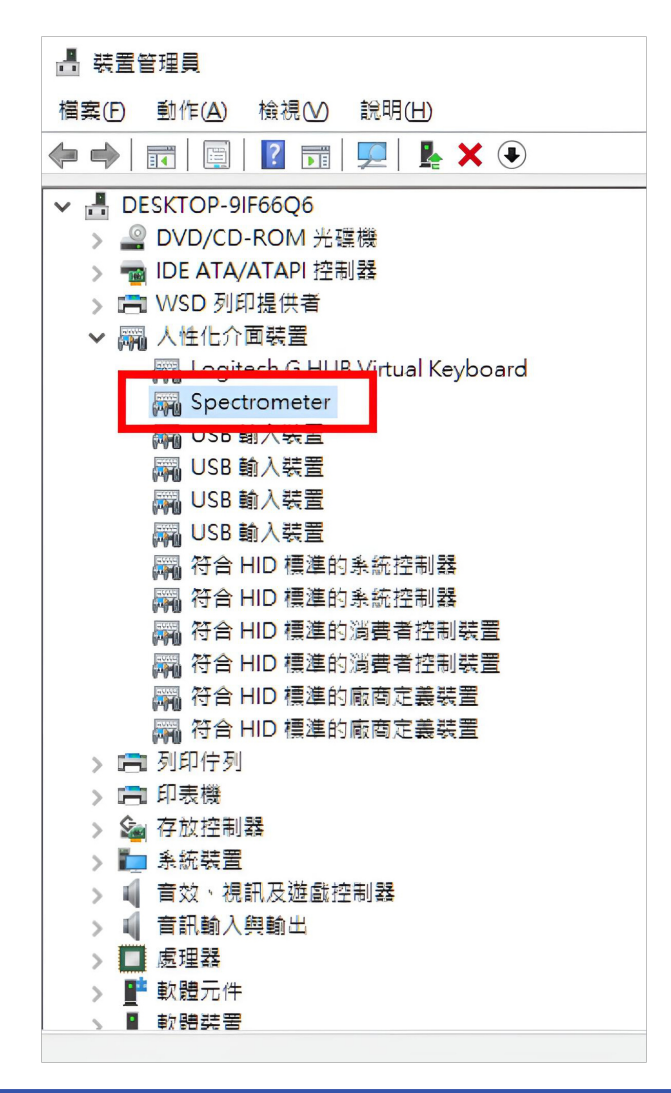

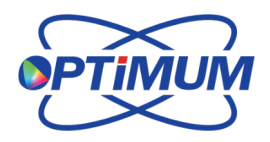

<sup>日本総代理店</sup> 【旭光通商株式会社

#### Option 2: Keithley 6485

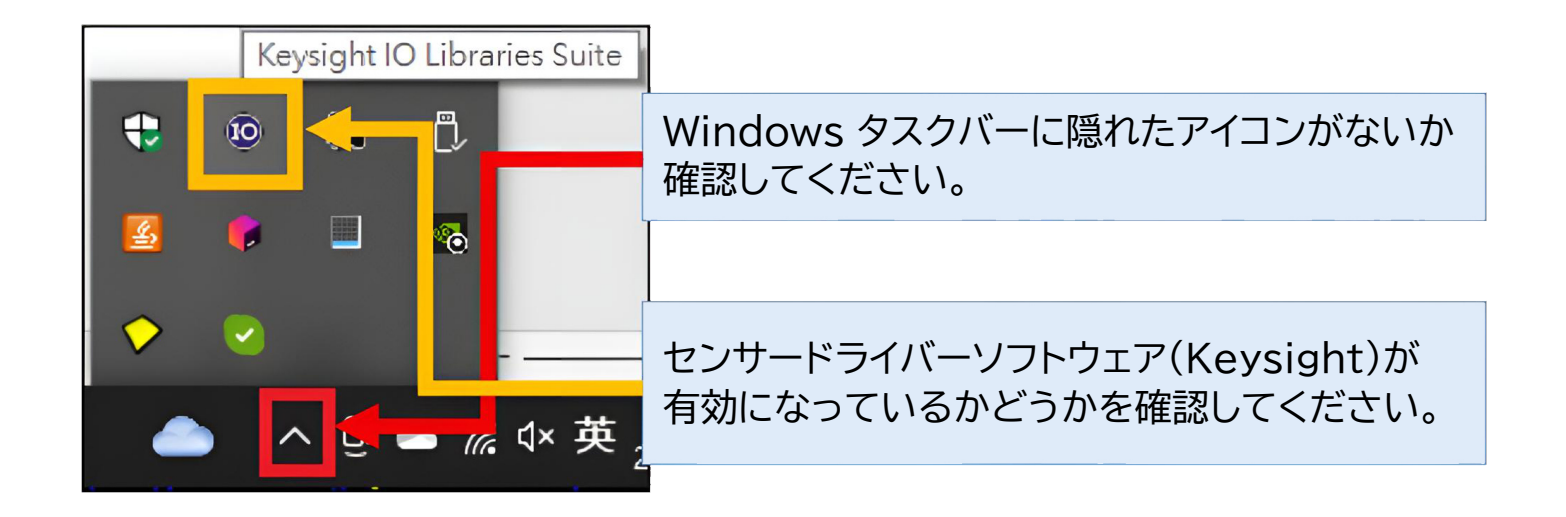

#### ドライバーボタンをダブルクリックして、ドライバー プログラム画面を起動します。

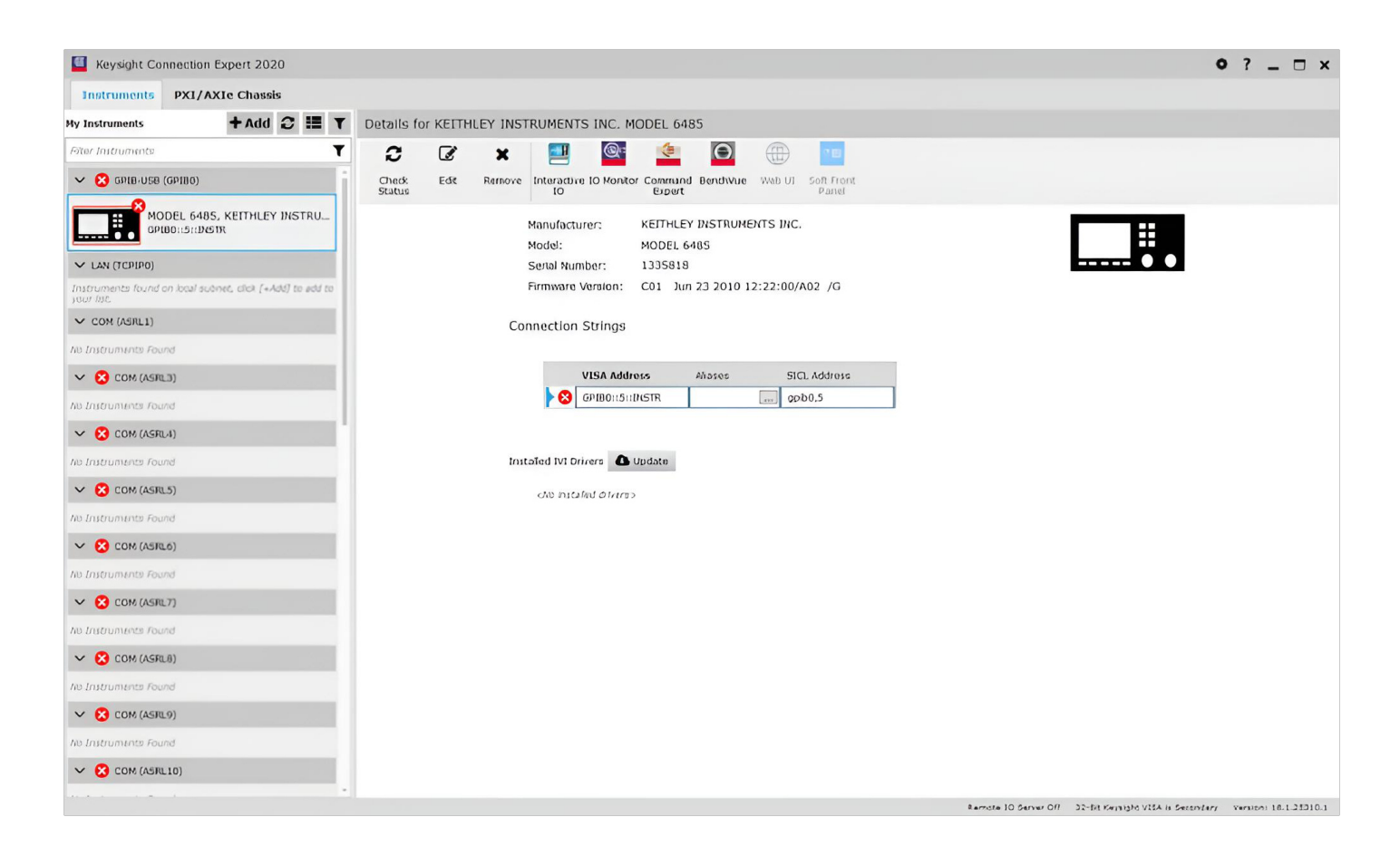

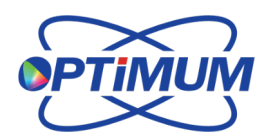

<sup>日本総代理店</sup> 【旭光通商株式会社

ドライバー検出で機器の横に¥(下図参照)が表示されている場合は、コンピュータの ドライバーがその機器を認識していないことを意味します。「**Unknown**」と表示されている 場合は、機器を識別できません。いずれの場合も、機器の電源をオフにし、USBケーブルを 抜いてください。

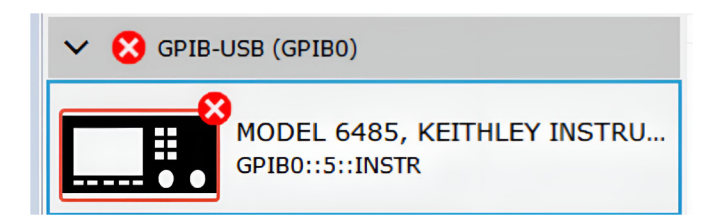

★または「Unknown」と表示されている機器を右クリックし、「Remove」を選択します。

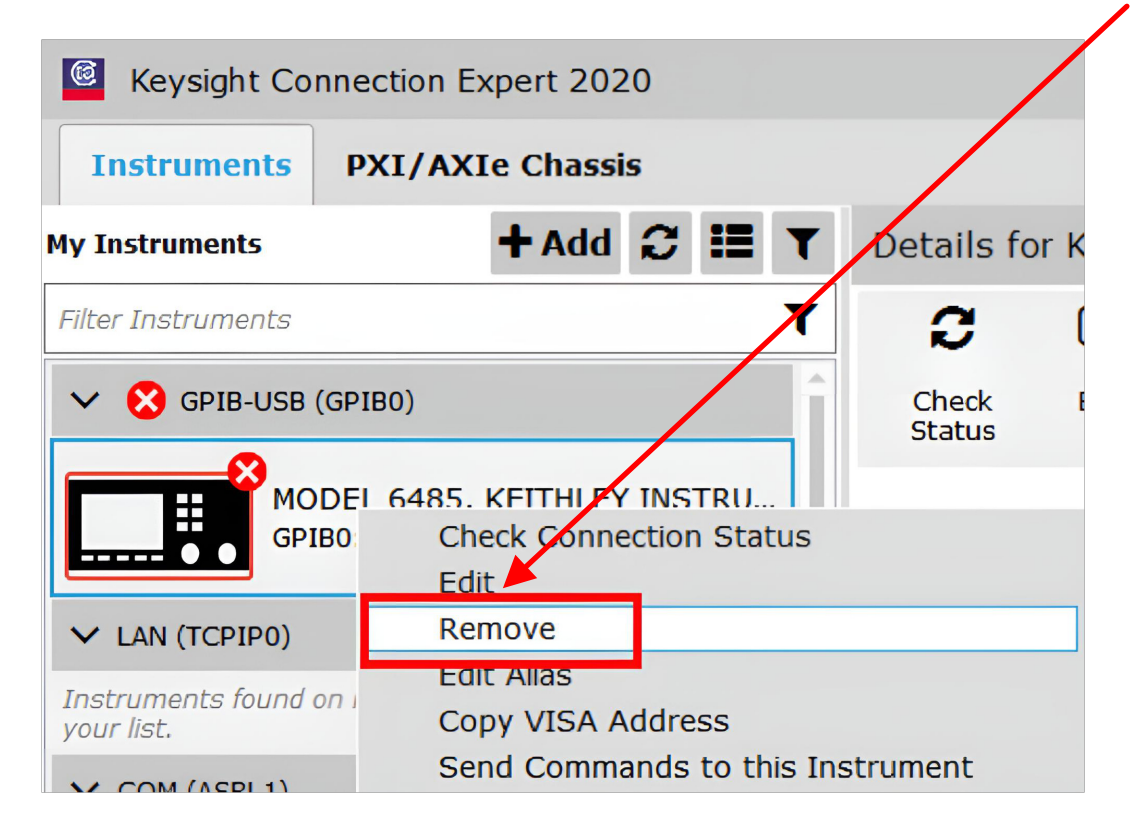

#### アンインストールされると、エントリーは空になります。

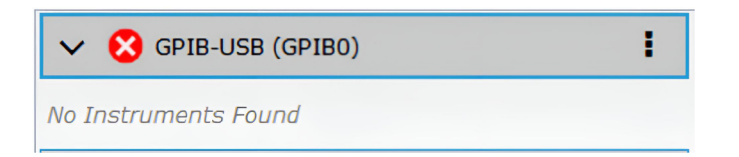

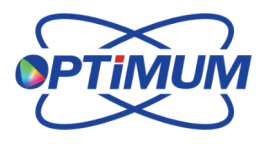

日本総代理店

旭光通商株式会社

USBケーブルが接続され、機器の電源がオンになっていることを確認してください。 上記の手順を完了したら、「**Refresh**」ボタンをクリックして、機器が検出されているか どうかを確認してください。

| Keysight Connection Expert 2020 |                          |  |  |  |  |
|---------------------------------|--------------------------|--|--|--|--|
| Instruments                     | ruments PXI/AXIe Chassis |  |  |  |  |
| My Instruments + Add 😂 📰 🗡      |                          |  |  |  |  |
| Filter Instruments              |                          |  |  |  |  |
| ✓ 😣 GPIB-USB (GPIB0)            |                          |  |  |  |  |
| No Instruments Found            |                          |  |  |  |  |

機器が検出されると、🗇が表示されます。

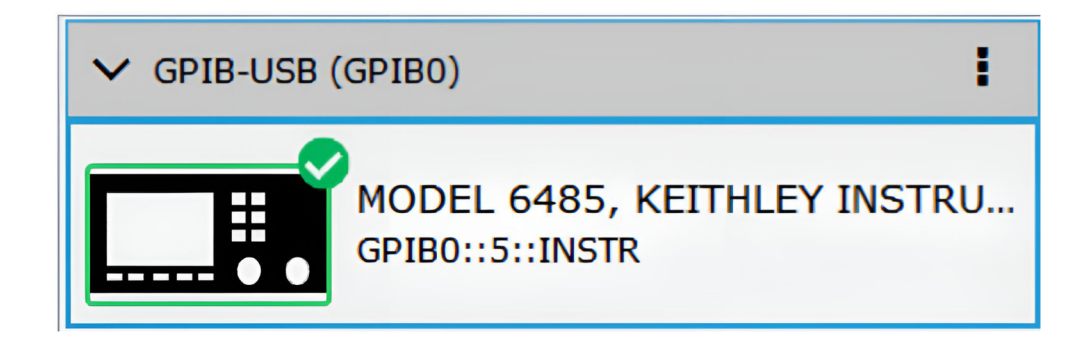

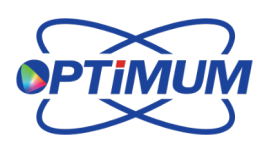

日本総代理店

【旭光通商株式会社 www.kyokko.com 「Interactive IO」をクリックすると、インタラクティブインターフェースが開きます。

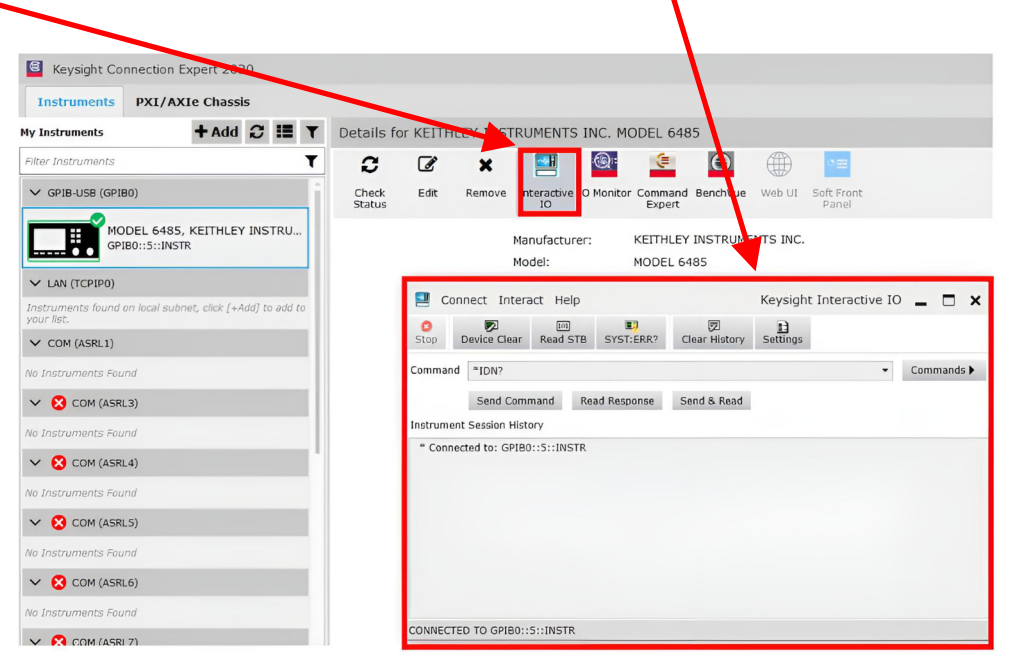

「Send & Read」をクリックすると、正常な通信が行われているかどうかを確認できます。

|                                                                                                    | eip                       |                 | Keysight    | Interac  | tive IO | -    |       |
|----------------------------------------------------------------------------------------------------|---------------------------|-----------------|-------------|----------|---------|------|-------|
| Stop Device Clear Read                                                                               | STB SYSTERR?              | Clear History   | Settings    |          |         |      |       |
| Command *IDN?                                                                                        |                           |                 |             |          | •       | Comr | nands |
| Send Command                                                                                         | Read Response             | Send & Read     |             |          |         |      |       |
| Instrument Session History                                                                           |                           |                 |             |          |         |      |       |
| Instrument Session History                                                                           | STR                       |                 |             |          |         |      |       |
| Instrument Session History<br>* Connected to: GPIB0::5::IN<br>-> *IDN?                               | STR                       | 25919 (01 )up 2 | 2 2010 12:2 | 2.00/402 | 10      |      |       |
| Instrument Session History<br>* Connected to: GPIB0::5::IN<br>-> *IDN?<br><- KEITHLEY INSTRUMENTS IN | STR<br>IC.,MODEL 6485,13: | 35818,C01 Jun 2 | 3 2010 12:2 | 2:00/A02 | /G      |      |       |
| Instrument Session History<br>* Connected to: GPIB0::5::IN<br>-> *IDN?<br><- KEITHLEY INSTRUMENTS IN | STR<br>IC.,MODEL 6485,13  | 35818,C01 Jun 2 | 3 2010 12:2 | 2:00/A02 | /G      |      |       |
| Instrument Session History<br>* Connected to: GPIB0::5::IN<br>-> *IDN?<br><- KEITHLEY INSTRUMENTS IN | STR<br>NC.,MODEL 6485,13: | 35818,C01 Jun 2 | 3 2010 12:2 | 2:00/A02 | /G      |      |       |
| Instrument Session History<br>* Connected to: GPIB0::5::IN<br>-> *IDN?<br><- KEITHLEY INSTRUMENTS IN | STR<br>NC.,MODEL 6485,13: | 35818,C01 Jun 2 | 3 2010 12:2 | 2:00/A02 | /G      |      |       |
| Instrument Session History<br>* Connected to: GPIB0::5::IN<br>-> *IDN?<br><- KEITHLEY INSTRUMENTS IN | STR<br>IC.,MODEL 6485,13  | 35818,C01 Jun 2 | 3 2010 12:2 | 2:00/A02 | /G      |      |       |

情報が正常に返された場合、ドライバーは正常に通信していることを意味します。

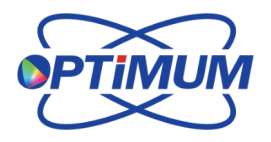

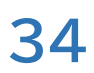

<sup>日本総代理店</sup> 【旭光通商株式会社

ゴニオフォトメーター測定システムに戻り、「Reconnect」ボタンをクリックして、 認識されているかどうかを確認してください。認識されていない場合は、プログラムを 終了して再起動してみてください。

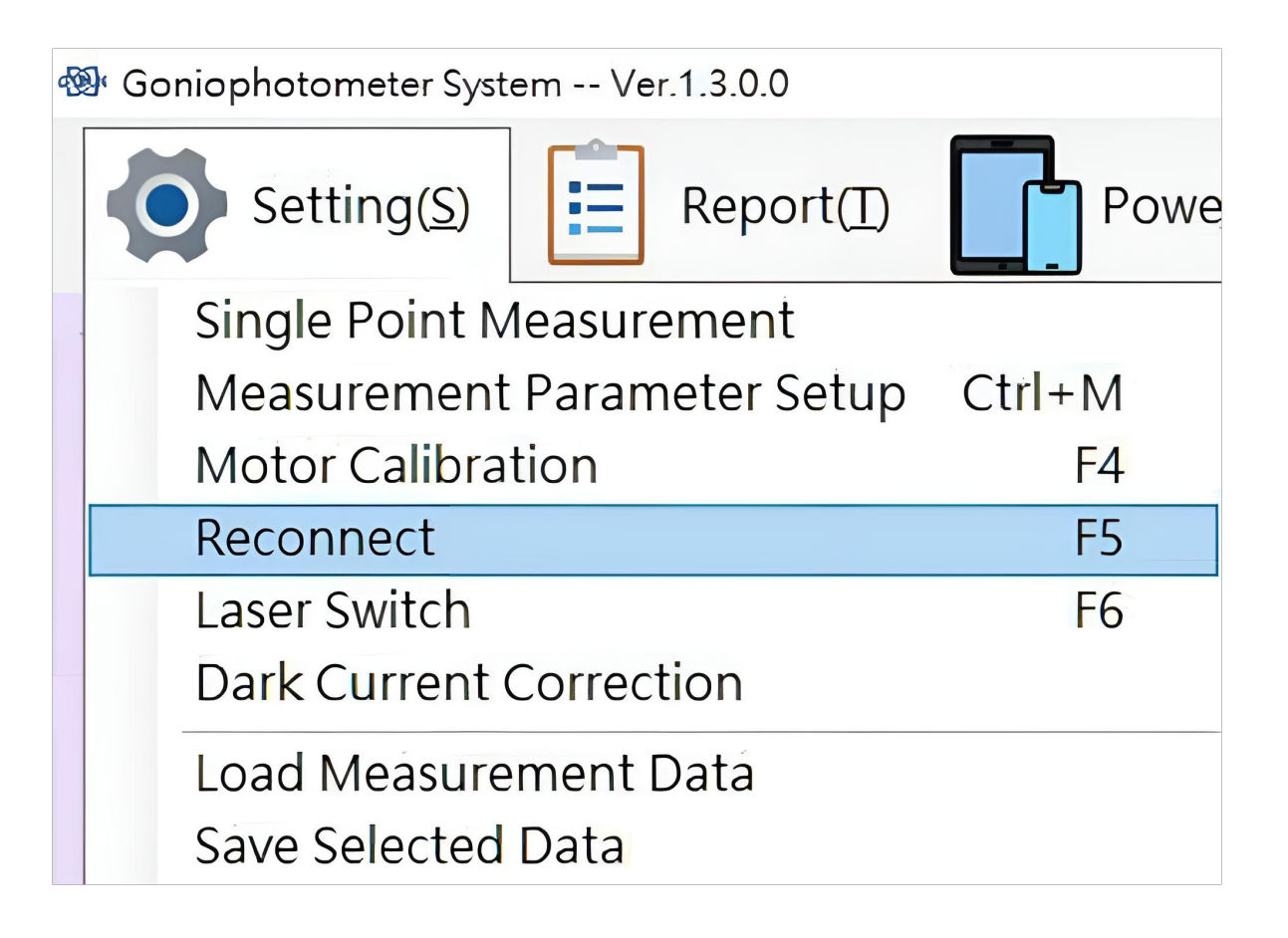

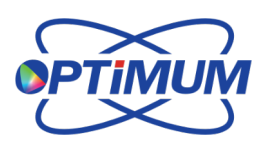

日本総代理店

旭光通商株式会社 www.kyokko.com